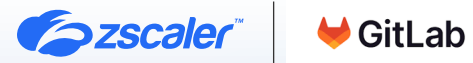

# ZSCALER AND GITLAB DEPLOYMENT GUIDE

AUGUST 2023, VERSION 1.0

**BUSINESS DEVELOPMENT GUIDE** 

# Contents

| Terms and Acronyms                                   | 5  |
|------------------------------------------------------|----|
| Trademark Notice                                     | 6  |
| About This Document                                  | 7  |
| Zscaler Overview                                     | 7  |
| GitLab Overview                                      | 7  |
| Audience                                             | 7  |
| Software Versions                                    | 7  |
| Zscaler and GitLab Introduction                      | 8  |
| ZPC Overview                                         | 8  |
| Zscaler Resources                                    | 9  |
| GitLab Overview                                      | 10 |
| GitLab Resources                                     | 10 |
| Version Control and CI/CD Systems                    | 11 |
| Configuring IaC Scan for GitLab                      | 11 |
| About Security Policies                              | 11 |
| Prerequisites                                        | 11 |
| Configuring the Zscaler IaC Scan Action for GitLab   | 12 |
| Choose GitLab Repositories                           | 14 |
| Viewing the IaC Scan Summary in GitLab               | 17 |
| Viewing Specific IaC Scan Summary in GitLab          | 18 |
| Viewing the IaC Scan Summary in the ZPC Admin Portal | 19 |
| Resolving Failed Integrations                        | 24 |
| Use Case 1                                           | 24 |
| Use Case 2                                           | 24 |

| Zscaler Data Protection for GitLab                        | 25 |
|-----------------------------------------------------------|----|
| ZIA Cloud Browser Isolation                               | 26 |
| ZIA Data Loss Protection and Malware Detection for GitLab | 26 |
| What Makes Zscaler SaaS Security unique?                  | 27 |
| ZIA Cloud Application Control                             | 27 |
| ZPC and GitLab Integration                                | 28 |
| Configure Cloud Browser Isolation                         | 29 |
| Configure the Cloud Browser Isolation Profile             | 29 |
| Configure GitLab SaaS Application Tenant                  | 37 |
| GitLab SaaS Tenant Configuration Wizard                   | 38 |
| Configure GitLab Policies and Scan Configuration          | 41 |
| Scoping the Policies and Remediation                      | 41 |
| Creating a DLP Policy                                     | 42 |
| Creating a DLP Engine                                     | 42 |
| Configure a SaaS DLP Policy for GitLab                    | 44 |
| SaaS DLP Policy Details                                   | 45 |
| Configure a SaaS Malware Policy for GitLab                | 46 |
| GitLab SaaS Malware Policy Wizard                         | 47 |
| GitLab SaaS Malware Policy                                | 47 |
| Configure a Scan Schedule Configuration for GitLab        | 48 |
| Start the Scan Schedule for GitLab                        | 49 |
| GitLab Reporting and Visibility                           | 49 |
| SaaS Assets Summary Report                                | 50 |
| Saas Security Insights                                    | 51 |

| Cloud App Control                      | 52 |
|----------------------------------------|----|
| Cloud App Control Policy               | 52 |
| Cloud App Control Policy Wizard        | 52 |
| Cloud App Control Logs                 | 54 |
| Appendix A: Requesting Zscaler Support | 55 |

# **Terms and Acronyms**

The following table defines acronyms used in this deployment guide. When applicable, a Request for Change (RFC) is included in the Definition column for your reference.

| Acronym | Definition                                     |
|---------|------------------------------------------------|
| API     | Application Programming Interface              |
| AWS     | Amazon Web Services                            |
| CA      | Central Authority (Zscaler)                    |
| CSV     | Comma-Separated Values                         |
| DLP     | Data Loss Prevention                           |
| DNS     | Domain Name Service                            |
| DPD     | Dead Peer Detection (RFC 3706)                 |
| GDRP    | General Data Protection Regulation             |
| GRE     | Generic Routing Encapsulation (RFC2890)        |
| laC     | Infrastructure as Code                         |
| ICMP    | Internet Control Message Protocol              |
| IdP     | Identity Provider                              |
| IKE     | Internet Key Exchange (RFC2409)                |
| IPS     | Intrusion Prevention System                    |
| IPSec   | Internet Protocol Security (RFC2411)           |
| NIST    | National Institute of Standards and Technology |
| PFS     | Perfect Forward Secrecy                        |
| PSK     | Pre-Shared Key                                 |
| SaaS    | Software as a Service                          |
| SSL     | Secure Socket Layer (RFC6101)                  |
| TLS     | Transport Layer Security                       |
| VDI     | Virtual Desktop Infrastructure                 |
| XFF     | X-Forwarded-For (RFC7239)                      |
| ZCP     | Zscaler Cloud Protection (Zscaler)             |
| ZDX     | Zscaler Digital Experience (Zscaler)           |
| ZIA     | Zscaler Internet Access (Zscaler)              |
| ZPA     | Zscaler Private Access (Zscaler)               |
| ZPC     | Zscaler Posture Control (Zscaler)              |

# **Trademark Notice**

© 2023 Zscaler, Inc. All rights reserved. Zscaler<sup>™</sup> and other trademarks listed at zscaler.com/legal/trademarks are either (i) registered trademarks or service marks or (ii) trademarks or service marks of Zscaler, Inc. in the United States and/or other countries. Any other trademarks are the properties of their respective owners.

# **About This Document**

The following sections describe the organizations and requirements of this deployment guide.

#### **Zscaler Overview**

Zscaler (NASDAQ: **ZS**) enables the world's leading organizations to securely transform their networks and applications for a mobile and cloud-first world. Its flagship Zscaler Internet Access (ZIA) and Zscaler Private Access (ZPA) services create fast, secure connections between users and applications, regardless of device, location, or network. Zscaler delivers its services 100% in the cloud and offers the simplicity, enhanced security, and improved user experience that traditional appliances or hybrid solutions can't match. Used in more than 185 countries, Zscaler operates a massive, global cloud security platform that protects thousands of enterprises and government agencies from cyberattacks and data loss. To learn more, see Zscaler's website.

#### **GitLab Overview**

GitLab Inc. (NASDAQ: <u>GTLB</u>) is an open-core company that operates GitLab, a DevOps software package which can develop, secure, and operate software. The open-source software project was created by Ukrainian developer Dmytro Zaporozhets and Dutch developer Sytse Sijbrandij.

What started in 2011 as an open-source project to help one team of programmers collaborate is now the platform millions of people use to deliver software faster, more efficiently, while strengthening security and compliance. To learn more, refer to <u>GitLab's website</u>.

#### Audience

This guide is for network administrators, endpoint and IT administrators, and security analysts responsible for deploying, monitoring, and managing enterprise security systems. For additional product and company resources, see:

- Zscaler Resources
- GitLab Resources
- <u>Appendix A: Requesting Zscaler Support</u>

#### **Software Versions**

TThis document was authored using ZPC and GitLab Production 2022 Release. A GitLab free account was used to create and verify the features enabled and used as examples.

Create a free GitLab Account.

#### **Request for Comments**

- For prospects and customers: Zscaler values reader opinions and experiences. Contact <u>partner-doc-support@</u>
   <u>zscaler.com</u> to offer feedback or corrections for this guide.
- For Zscaler employees: Contact <u>z-bd-sa@zscaler.com</u> to reach the team that validated and authored the integrations in this document.

## Zscaler and GitLab Introduction

Overviews of the Zscaler and GitLab applications are described in this section.

If you are using this guide to implement a solution at a government agency, some of the content might be different for your deployment. Efforts are made throughout the guide to note where government agencies might need different parameters or input. If you have questions, contact your Zscaler Account team.

#### **ZPC** Overview

Zscaler Posture Control (ZPC) is a multi-tenant software-as-a-service (SaaS) platform that detects and responds to cloud security risks and helps businesses adopt the digital transformation journey towards the cloud faster. The service enables your organization to correlate across multiple security engines to prioritize hidden risks caused by misconfigurations, threats, and vulnerabilities, and achieve continuous security, compliance, and governance.

ZPC offers data protection, high availability, and resiliency for all imported, stored, and exported data types. ZPC leverages cloud service provider APIs to connect to your hybrid, multi-cloud environments and collect real-time configuration metadata for your cloud infrastructure, such as web servers, databases, and virtual machines. ZPC evaluates the metadata and offers visibility into your security, compliance, and risk posture.

ZPC helps detect cloud security risks in the development lifecycle, as well as threats like ransomware attacks, account takeover, privilege escalation once the business applications are deployed in the cloud infrastructure across Amazon Web Services (AWS), Microsoft Azure, and Google Cloud Platform (GCP).

ZPC is part of Zscaler Cloud Protection, a comprehensive multi-cloud security platform covering misconfigurations, entitlements, exposed attack surfaces, lateral threat movement, and data loss.

ZPC comprises functionality previously covered by several point products, including:

- Cloud Security Posture Management (CSPM): Ensure cloud resources have proper configurations for authentication, data encryption, internet connectivity, and more for compliance and a strong security posture.
- Cloud Infrastructure Entitlement Management (CIEM): Identify and remediate excessive permissions that humans and machines have by using machine learning analysis for increased visibility into access policies, resource policies, actions, and roles.
- Security and Compliance: Benchmark and validate public cloud configurations against best practices standards and compliance frameworks to report misconfigurations, policy violations, and automate remediation.
- Infrastructure-as-Code (IaC) Security: Monitor your IaC infrastructure and implement security controls to address any misconfigurations or security issues before deployment and thereby ensure the code is secure and compliant with standard security policies.
- Vulnerability Management: Monitor and detect any known vulnerabilities and security weaknesses in the cloud infrastructure and take immediate action to protect networks from potential threats.

#### **Zscaler Resources**

The following table contains links to Zscaler resources based on general topic areas.

| Name                                      | Definition                                                                                                    |
|-------------------------------------------|----------------------------------------------------------------------------------------------------|
| ZIA Help Portal                           | Help articles for ZIA.                                                                                                    |
| ZPC Help Portal                           | Help articles for ZPC.                                                                                                    |
| Zscaler Tools                             | Troubleshooting, security and analytics, and browser extensions that help Zscaler determine your security needs.           |
| Adding SaaS Application<br>Tenants        | Help articles on using Zscaler API for visibility and security for sanctioned SaaS applications used in your organization. |
| About SaaS Application Tenants            | Help articles on adding SaaS applications to Zscaler.                                                                      |
| SaaS Security API DLP Policy              | Help articles on creating rules to discover and protect sensitive data at rest in sanctioned SaaS applications.            |
| About Data Loss Prevention                | Help article on DLP.                                                                                                    |
| About DLP Dictionaries                    | Help article on DLP dictionaries.                                                                                          |
| About DLP Engines                         | Help article on DLP engines.                                                                                               |
| SaaS Security Insights                    | Help article providing SaaS security information.                                                                          |
| <b>Zscaler Training and Certification</b> | Training designed to help you maximize Zscaler products.                                                                   |
| Submit a Zscaler Support Ticket           | Zscaler Support portal for submitting requests and issues.                                                                 |

The following table contains links to Zscaler resources for government agencies.

| Name                                      | Definition                                                                                                    |
|-------------------------------------------|----------------------------------------------------------------------------------------------------|
| ZIA Help Portal                           | Help articles for ZIA.                                                                                                    |
| ZPC Help Portal                           | Help articles for ZPC.                                                                                                    |
| Zscaler Tools                             | Troubleshooting, security and analytics, and browser extensions that help Zscaler determine your security needs.           |
| Adding SaaS Application<br>Tenants        | Help articles on using Zscaler API for visibility and security for sanctioned SaaS applications used in your organization. |
| About SaaS Application Tenants            | Help articles on adding SaaS applications to Zscaler.                                                                      |
| SaaS Security API DLP Policy              | Help articles on creating rules to discover and protect sensitive data at rest in sanctioned SaaS applications.            |
| About Data Loss Prevention                | Help article on DLP.                                                                                                    |
| About DLP Dictionaries                    | Help article on DLP dictionaries.                                                                                          |
| About DLP Engines                         | Help article on DLP engines.                                                                                               |
| SaaS Security Insights                    | Help article providing SaaS security information.                                                                          |
| <b>Zscaler Training and Certification</b> | Training designed to help you maximize Zscaler products.                                                                   |
| Submit a Zscaler Support Ticket           | Zscaler Support portal for submitting requests and issues.                                                                 |

#### GitLab Overview

GitLab is a web-based Git repository that provides free open and private repositories, issue-following capabilities, and wikis. It is a complete DevOps platform that enables professionals to perform all the tasks in a project—from project planning and source code management to monitoring and security. Additionally, it allows teams to collaborate and build better software.

GitLab helps teams reduce product lifecycles and increase productivity, which in turn creates value for customers. The application doesn't require users to manage authorizations for each tool. If permissions are set once, then everyone in the organization has access to every component.

GitLab allows all the team members to collaborate in every phase of the project. GitLab offers tracking from planning to creation to help developers automate the entire DevOps lifecycle and achieve the best possible results. More and more developers have started to use GitLab because of its wide assortment of features and brick blocks of code availability.

- Accelerate your digital transformation: GitLab can help you achieve your digital transformation objectives with the most comprehensive DevSecOps platform. GitLab can help simplify your software delivery toolchain by ditching the plugins, simplifying integration, and helping your teams get back to delivering great software.
- Deliver software faster: Automated software delivery with GitLab helps you adopt cloud native, Kubernetes, and multi-cloud with ease, achieve faster velocity with lower failures and improve developer productivity by eliminating repetitive tasks.
- Ensure compliance: Software compliance is no longer just about checking boxes. Cloud native applications present entirely new attack surfaces via containers, orchestrators, web APIs, and other Infrastructure as Code (IaC). These new attack surfaces, along with complex DevOps toolchains, have resulted in notorious software supply chain attacks and led to new regulatory requirements. Continuous software compliance is becoming a critical way to manage risk inherent in cloud native applications and DevOps automation—beyond merely reducing security flaws within the code itself.
- Improve collaboration and visibility: Give everyone one platform to collaborate and see everything from planning to production.
- Build in security: Integrating security into your DevOps lifecycle is easy with GitLab. Security and compliance are built in, out of the box, giving you the visibility and control necessary to protect the integrity of your software.

#### **GitLab Resources**

The following table contains links to GitLab support resources.

| Name                                | Definition                   |
|-------------------------------------|------------------------------|
| GitLab Documents                    | GitLab Documentation         |
| GitLab Learn                        | GitLab Learning Portal       |
| Get Started with GitLab             | Get Started with GitLab      |
| GitLab Community                    | GitLab Community             |
| <b>GitLab Architecture Overview</b> | GitLab Architecture Overview |

# Version Control and CI/CD Systems

The following sections describe how to configure version control and CI/CD systems for a Zscaler and GitLab integration.

#### Configuring IaC Scan for GitLab

The Zscaler IaC Scan app scans and identifies security misconfigurations in the IaC Terraform, Helm, Kubernetes, and CloudFormation templates within GitLab. When you add or update the code and make a merge request, the IaC Scan action automatically triggers a scan of the IaC templates, identifies security misconfigurations, and displays the scan results within the code. This allows you to fix the configuration errors before deployment, and ensure your code is secure and compliant with the security policies.

You can configure only one GitLab integration per tenant.

#### **About Security Policies**

Security policies protect your cloud deployment from asset misconfigurations and excessive permissions by defining a condition or parameter for how a particular cloud asset must be configured. ZPC offers over 400 security policies across multiple cloud service providers (CSPs), including Amazon Web Services, Microsoft Azure, and Google Cloud Platform. ZPC has created security policies to protect both your runtime and build time environments. You cannot modify the security policies, but you can create new custom security policies tailored for your cloud deployment.

ZPC also bundles security policies to emulate cybersecurity benchmarks (e.g., NIST) or compliance benchmarks (e.g., GDPR).

The Policies page provides the following benefits and enables you to:

- View all cloud and IaC policies offered by ZPC.
- Gain cloud posture overview based on whether the policies are passing or failing for your cloud deployment.
- · Create custom security policies to cater to your cloud deployment's compliance requirements.

#### Prerequisites

The administrator with an owner role can onboard the GitLab accounts and authorize the IaC Scan app to scan the IaC repositories.

# Configuring the Zscaler IaC Scan Action for GitLab

To configure the Zscaler IaC Scan action for GitLab:

- 1. Go to Administration > Version Control & CI/CD Systems.
- 2. On the IaC Integrations page, click Add IaC Integration.

| Version Control & CI/CD Systems   |                           |                    |            |                                |
|-----------------------------------|---------------------------|--------------------|------------|--------------------------------|
| Version Control Systems CI/CD Pip | eline                     |                    |            |                                |
| 🗘 GitHub 🛛 🖌 GitLab 😰 Azure Repos | Bitbucket                 |                    |            |                                |
| + Add IaC Integration             |                           |                    | Q          | Search in Integration N (3) () |
| Integration Name                  | Selected Repository Count | Integration Status | Created By | \$ Actions                     |
| Figure 1. GitLab Version Control  | and CI/CD Systems         |                    |            |                                |

- 3. Under General Information:
  - a. For IaC Scanner Type, select Code Repository.
  - b. For Platform, select GitLab.

| General Information<br>Configuration | General Information<br>for none information, view the Getting Te<br>Choose left Scencer Type | and decompt. |             |             |
|--------------------------------------|----------------------------------------------------------------------------------------------|--------------|-------------|-------------|
| Choose Republicles                   | 29<br>Carlos Researchery                                                                     | 00           |             |             |
|                                      | GitHub                                                                                       | GitLab       | Azure Repos | U Bitbucket |
|                                      |                                                                                              |              |             |             |

Figure 2. General Information

- 4. Click Next.
- 5. Click Authorize Zscaler GitLab App.

| General Information | Configuration                                                                                                    |  |
|---------------------|----------------------------------------------------------------------------------------------------|--|
| Configuration       | For more information, view the laC Scanner Guide document.<br>Authorize Zscaler GitLab App (d)                                                        |  |
| Choose Repositories | Onboarding admin should have Maintainer or Owner role in GitLab.                                                                                      |  |
| Advanced Settings   | Authorize ZPC IaC scanner for your GitLab Account<br>1. In order to authorize IaC scans from ZPC, you must configure the app on GitLab. Learn more IS |  |
|                     |                                                                                                    |  |
|                     |                                                                                                    |  |
|                     |                                                                                                    |  |
|                     |                                                                                                    |  |
|                     |                                                                                                    |  |

Figure 3. Authorize Zscaler GitLab App

The GitLab Sign-in page appears. If you are already logged in to your GitLab account, then the GitLab Authorization page appears.

| 4                                                                      | <b>&gt;</b>                   |
|------------------------------------------------------------------------|-------------------------------|
| GitLa                                                                  | ab.com                        |
| Username or email                                                      |                               |
|                                                                        |                               |
| Password                                                               |                               |
| •••••                                                                  |                               |
| Remember me                                                            | Forgot your password?         |
| Si                                                                     | ign in                        |
| By signing in you accept the Term<br>Privacy Policy and Cookle Policy. | is of Use and acknowledge the |
| Don't have an acco                                                     | ount yet? Register now        |
| Sigr                                                                   | i In with                     |
| Google                                                                 | GitHub                        |
| Bitbucket                                                              | Salesforce                    |
|                                                                        |                               |

Figure 4. Authorize Zscaler GitLab App

- 6. Sign in to your GitLab account.
- 7. On the **GitLab Authorization** page, click **Authorize**. After completing the authorization, you are redirected back to the ZPC Admin Portal.
- 8. Click Next.

#### **Choose GitLab Repositories**

Under Choose GitLab Repositories, you can view the onboarded GitLab account and the list of repositories within this account.

1. Select the repositories that must be enabled for scanning.

| <ul> <li>Add Infrastructure as Cool</li> </ul>                 | de (IaC) Integration                                                                                             |              |                        |    |                        |      |
|----------------------------------------------------------------|----------------------------------------------------------------------------------------------------|--------------|------------------------|----|------------------------|------|
| <ul> <li>General Information</li> <li>Configuration</li> </ul> | Choose GitLab Repositories<br>Select the repositories to be enabled for IaC Scan<br>GitLab Account Name: zscaler | ning         |                        |    |                        |      |
| Choose Repositories                                            | Status 🔻                                                                                                    |              |                        | Q  | Search in Repositories | 0    |
| Advanced Settings                                              | Repositories                                                                                                    | Visibility   | \$<br>Creation Date    | \$ | Update Date            | ٠    |
|                                                                | Zscaler-BD-SA / zpa_prod_terraform                                                                               | private      | 4/14/2023, 1:24:24 PM  |    | 4/14/2023, 1:24:24 PM  |      |
|                                                                | Zscaler-BD-SA / zpc-iac-scanning-demo                                                                            | public       | 9/14/2022, 12:03:44 PM |    | 9/14/2022, 12:03:44 PM |      |
|                                                                | Zscaler-BD-SA / ZPC AWS CFN IaC Scan                                                                             | ning private | 8/31/2022, 4:01:54 PM  |    | 8/31/2022, 4:01:54 PM  |      |
|                                                                | Zscaler-BD-SA / ZPC Terraform IaC Scan                                                                           | ning private | 8/31/2022, 3:57:56 PM  |    | 8/31/2022, 3:57:56 PM  |      |
|                                                                | Zscaler-BD-SA / Learn GitLab                                                                                     | private      | 8/31/2022, 3:30:12 PM  |    | 8/31/2022, 3:30:12 PM  |      |
|                                                                |                                                                                                    |              |                        |    |                        |      |
| Cancel                                                         |                                                                                                    |              |                        |    | I                      | Next |

Figure 5. Choose GitLab Repositories

2. Click Next.

#### 3. (Optional) Under Advanced Settings:

- Scan on Push: Click the toggle to scan the code for a push command. The laC Scan app performs the scan in the background and triggers alert notifications for any policy violations and displays the alerts in the ZPC Admin Portal. To learn more, see <u>About Alerts</u>.
- Include Paths: Click Edit to include the path of the specific folder within the repository that must be scanned. For
  example, if you define an include path for a single file, then only that file is scanned and all other files and folders
  within the repository are ignored. You can also use regular expressions (regex) to search for and include files or
  folders that must be scanned:

| <b>Regex Pattern</b> | Description                                                           | Example                                                                                                    |
|----------------------|-----------------------------------------------------------------------|----------------------------------------------------------------------------------------------------|
| /**/                 | Match zero or more<br>directories                                     | <ul> <li>If you type charts/**/, then the following files are included:</li> <li>charts / docker.yml</li> <li>charts / stub</li> <li>charts / stub / config.yml</li> <li>charts / server / config / app1 / app.yml</li> </ul>                      |
| **/                  | Match any directory/<br>directories, start of<br>pattern only         | <ul> <li>If you type **/internal/test/**, then the following files are included:</li> <li>root/internal/test/stub.txt</li> <li>internal/test/server</li> <li>root/internal/test</li> </ul>                                                         |
| /**                  | Match any directory/<br>directories, end of<br>pattern only           | If you type monorepo/**/terraform/**, then the following files are<br>included:<br>• monorepo/terraform/doc.tf<br>• monorepo/app1/terraform<br>• monorepo/app1/terraform/stub.yml<br>• monorepo/app1/app2/terraform                                |
| *                    | Match any non-<br>separator character                                 | <ul> <li>If you type *repo/**/terraform/**, then the following files are included:</li> <li>monorepo/terraform/doc.tf</li> <li>monorepo/app1/terraform</li> <li>publicrepo/app1/terraform/stub.yml</li> <li>newrepo/app1/app2/terraform</li> </ul> |
| ļ                    | Excludes all matches<br>from the result set,<br>start of pattern only | <ul> <li>If you type !**/internal/test/**, then the following files are excluded:</li> <li>root/internal/test/stub.txt</li> <li>internal/test/server</li> <li>root/internal/test</li> </ul>                                                        |

You can apply a security threshold to each repository. For example, you can fail a merge request that introduces Critical or High issues from a repository that is used to deploy to a production environment. If the same merge request has a Low threshold and the code must be merged to a repository that is used to deploy in a development environment, then you can pass the request. However, the alert notification is generated in both scenarios. • **Fail Check Criteria**: Fail check criteria is applicable to only merge requests based on policy severity. Select the security threshold (Critical, High, Medium, or Low) for the policy from the drop-down list.

| Ceneral Information | Advanced Settings<br>Scan on Push: Enabling sca<br>Fail Check Criteria: Fail Che<br>Include paths: Use expressi | (Optional)<br>t on push for selected repositories wi<br>ck oriteria as applicable to pull reque<br>ons to specify which paths in a repos | I scan IaC files in the default branch. 1<br>Its based on policy severity. Scan resv<br>fory will be used in scans. Learn more | ican results will not be posted on GitLab<br>its will be posted for all policy severities. |   |
|---------------------|----------------------------------------------------------------------------------------------------|----------------------------------------------------------------------------------------------------|----------------------------------------------------------------------------------------------------|--------------------------------------------------------------------------------------------|---|
| Advanced Settings   |                                                                                                    |                                                                                                    |                                                                                                    | Q. Search in Repositories                                                                  | 0 |
|                     | Repositories                                                                                                    | Scan on Push                                                                                                    | include paths                                                                                                    | Fail Check Criteria                                                                        |   |
|                     | Zscaler-80-SA / zpa_prod_5                                                                                      | eraturn Scan off                                                                                                    | 1                                                                                                    | Critical, High, Medium, Low                                                                | ~ |
|                     | Zscaler-80-5A / zpc-iac-sca                                                                                     | enving-demilican off                                                                                                    | 1                                                                                                    | Critical, High, Medium, Low                                                                | - |
|                     | Zscaler-BO-SA / ZPC AWS C                                                                                       | FN IvC Sciencing.IT                                                                                                    | 1                                                                                                    | Critical, High, Medium, Low                                                                |   |
|                     | Zscaler-BD-SA / ZPC Terrafo                                                                                     | rm laC Scettring/1 D                                                                                                    | 1                                                                                                    | Critical, High, Medium, Low                                                                | ~ |
|                     | Zscaler-80-5A / Learn GitLa                                                                                     | scan off 🐑                                                                                                    | 1                                                                                                    | Critical, High, Medium, Low                                                                |   |
|                     |                                                                                                    |                                                                                                    |                                                                                                    |                                                                                            |   |
|                     |                                                                                                    |                                                                                                    |                                                                                                    |                                                                                            |   |

Figure 6. Advanced Settings

4. Click Finish.

### Viewing the IaC Scan Summary in GitLab

After you enable the selected repositories for scanning, the IaC Scan app performs a scan every time you add or update a code and make a merge request. The IaC Scan app identifies security misconfigurations and displays policy violations and remediation steps within the code. You can fix the issues and then merge the code.

You can see the total policies along with passed and failed findings. This information indicates if the code is violation-free for the policies evaluated or if none of the policies were evaluated for this resource. You can see the policy title and ID, severity, and resource details after the line of code that has issues.

| Zscaler-BD-SA > zpc-terraform-iac-scanning > Pipelines > <b>#853899795</b> |  |
|----------------------------------------------------------------------------|--|
| Pipeline #853899795 triggered just now by                                  |  |
| S3 Bucket Public                                                           |  |
| () 1job for zpc-#S3-Bucket-Public                                          |  |
| P (latest                                                                  |  |
| - 4efc776b (                                                               |  |
| 1 related merge request: !2 S3 Bucket Public                               |  |
| Pipeline Needs Jobs 1 Tests 0                                              |  |
| external<br>Zscaler IaC Scan                                               |  |
| ure 7. GitLab Pipeline execution                                           |  |

|                    | in the section of the sector of the sector o | ~          |                  |            |          |
|--------------------|----------------------------------------------------------------------------------------------------|------------|------------------|------------|----------|
| running Pipeline # | 853913452 triggered just now by 🥝                                                                                                    | )<br>(iii) |                  |            |          |
| S3 Bucket data     | public                                                                                                    |            |                  |            |          |
| ① 1 job for main   |                                                                                                    |            |                  |            |          |
| - eb2941c7 ௹       |                                                                                                    |            |                  |            |          |
| No related merge   | requests found.                                                                                                    |            |                  |            |          |
| Pipeline Needs Jo  | bs 1 Tests 0                                                                                                    |            |                  |            |          |
| Status             | Job                                                                                                    | Stage      | Name             | Duration   | Coverage |
| () running         | #4207119704<br><b>약 main ∻ eb2941c7</b>                                                                                                    | external   | Zscaler IaC Scan | థ 00:00:40 |          |

Figure 8. GitLab Job execution

|                 |   | zscaler · 14 minutes ago                                    |
|-----------------|---|-------------------------------------------------------------|
| Scan Summary -  |   |                                                             |
| Scan Path       | : | https://gitlab.com/zscaler-bd-sa/zpc-terraform-iac-scanning |
| Template Type   | : | terraform                                                   |
| Scanned Time    | : | 2023-05-01T19:33:46Z                                        |
| Failed Findings | : | 39 [Critical:1   High: 14   Medium: 12   Low: 12]           |
| Failed Policies | : | 17 [Critical:1   High: 8   Medium: 5   Low: 3]              |
| Total Policies  | : | 44                                                          |
|                 |   |                                                             |

Figure 9. Zscaler IaC Scan results

#### Viewing Specific IaC Scan Summary in GitLab

In addition to the scan summary, the GitLab integration with ZPC also provides visibility and details on specific alerts.

To resolve a specific alert via the GitLab portal:

- 1. Select the check mark icon.
- 2. (Optional) Enter a **Reason to Resolve**.

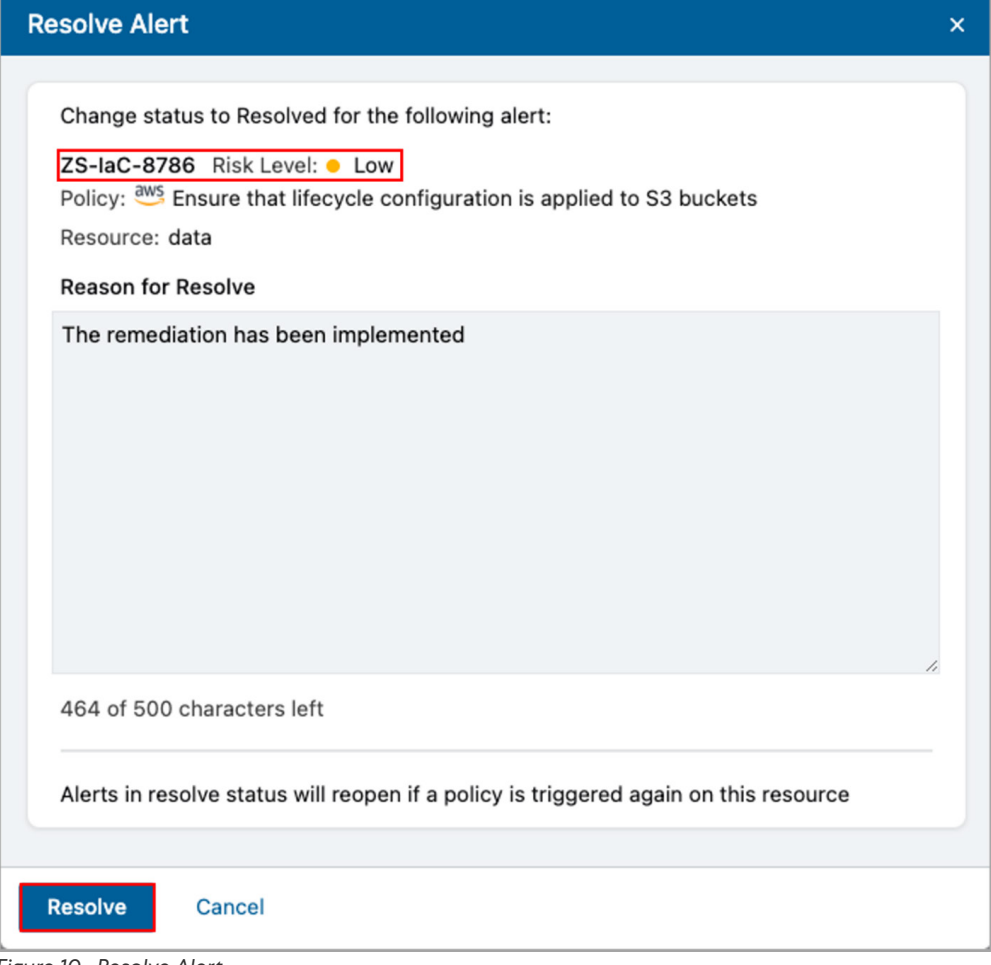

Figure 10. Resolve Alert

#### Viewing the IaC Scan Summary in the ZPC Admin Portal

To visualize the GitLab alerts generated by the Zscaler IaC Scan tool:

1. Login to the ZPC Admin Portal.

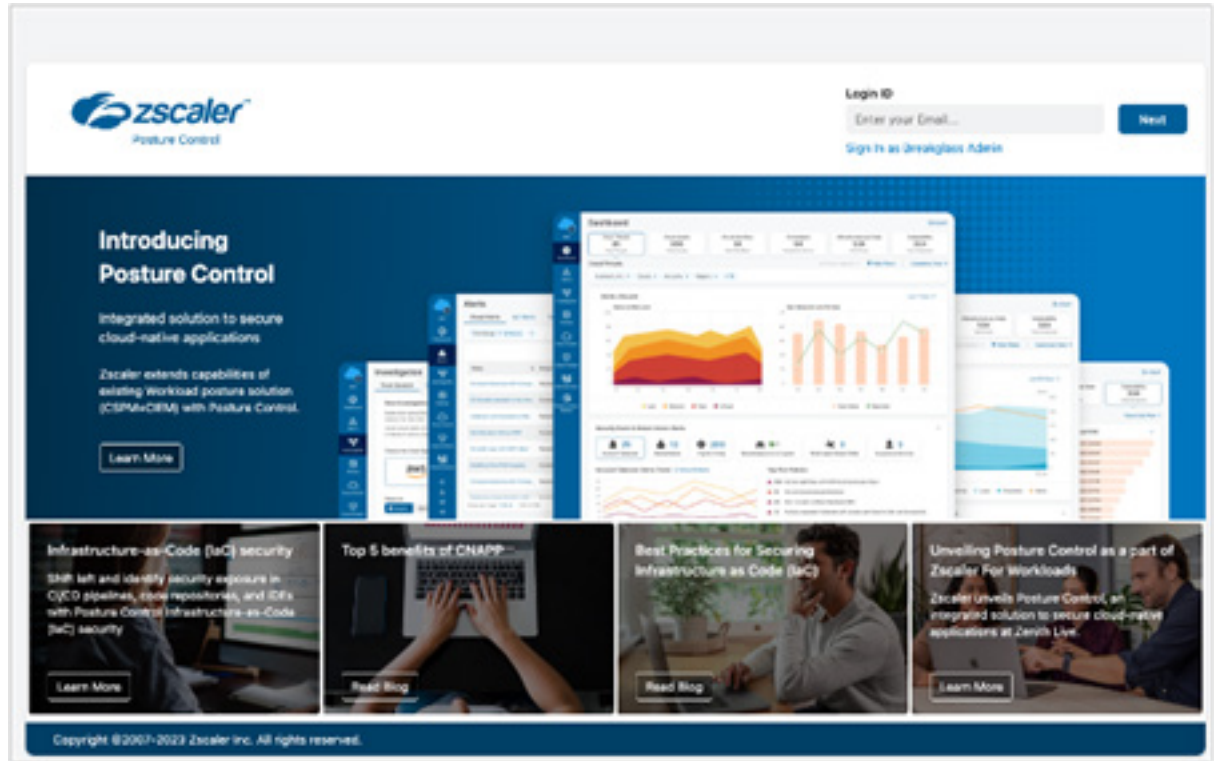

Figure 11. ZPC Admin Portal

2. Select Infrastructure as Code.

| (  | Dashboard                             |                                      |                                            |                                              |                                     |                       |                                      |
|----|---------------------------------------|--------------------------------------|--------------------------------------------|----------------------------------------------|-------------------------------------|-----------------------|--------------------------------------|
|    | Cloud Threats<br>134<br>Total Threats | Cloud Assets<br>1.7K<br>Total Assets | Cloud Identities<br>30<br>Total Identities | Infrastructure as Code<br>214<br>Open Alerts | Compliance<br>9<br>Compliance Score |                       | √ulnerability<br>0<br>Total Analyzed |
| Ir | nfrastructure as Code                 |                                      |                                            |                                              | No Saved Filters 👻                  | <b>T</b> Hide Filters | Customize View 👻                     |

Figure 12. ZPC Infrastructure as Code widget

- 3. In the main Infrastructure as Code dashboard, Zscaler provides a summary of the following:
  - Policy Violations via Scan Plugin
  - Top Policy Violations
  - Policy Violations via Cloud Type

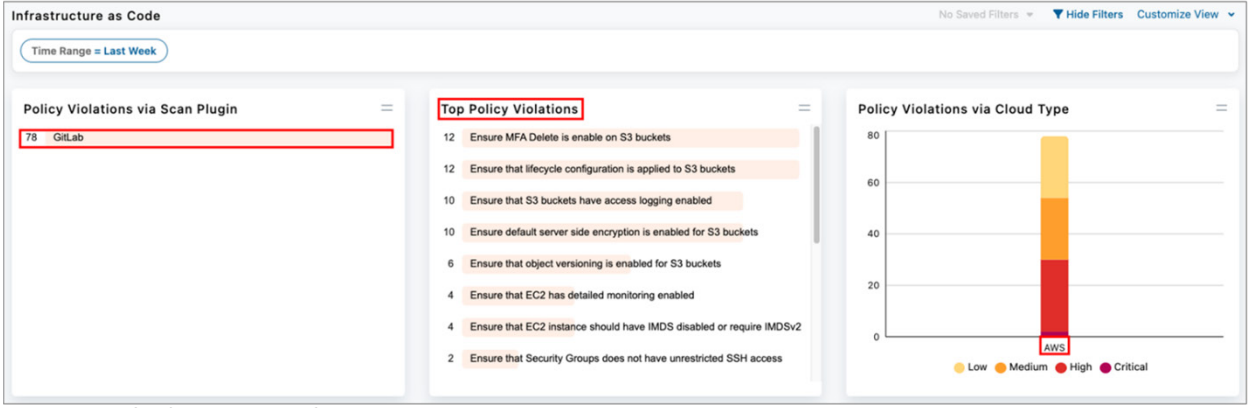

Figure 13. ZPC Infrastructure as Code dashboard summary

4. Select one of the Top Policy Violations. In this example, Ensure MFA Delete is enabled on S3 buckets is selected.

| Infrastructure as Code                        |                                                                                                    | No Saved Filters 👻 💙 Hide Filters Customize View 👻 |
|-----------------------------------------------|----------------------------------------------------------------------------------------------------|----------------------------------------------------|
| Time Range = Last Week                        |                                                                                                    |                                                    |
| Policy Violations via Scan Plugin = 78 GitLab | Top Policy Violations       Image: Comparison of the state of the state of the sta | Policy Violations via Cloud Type =                 |

Figure 14. ZPC Infrastructure as Code Top Policy Violations

- 5. The administrator can also group the IaC alerts by scan type. In the following example, the filter only displays **Scan Plugin = GitLab**.
  - a. Other filters are also available (e.g., Scan Time, Alert Status, Cloud, and Repository).
  - b. You can add other filters by selecting the Add icon (+) in the filter area.

| AI | Cloud Alerts IaC Alerts                                                                    | Ignore Filters      | s Notifications                          |                   |    |                  |   |                       |   |               | No Saved Filte | ers 👻 🔻 Hide   |
|----|--------------------------------------------------------------------------------------------|---------------------|------------------------------------------|-------------------|----|------------------|---|-----------------------|---|---------------|----------------|----------------|
|    | Scan Time 🔹 Alert Status = Open Cloud 🔹 Scan Plugin = Gitlab Repository 🔹 🕂 🖱 Reset 🖻 Save |                     |                                          |                   |    |                  |   |                       |   |               |                |                |
|    | Alerts Grouped By Scan                                                                     | Alerts Grouped By P | olicy All Alerts List                    |                   |    |                  |   |                       |   |               | Q Search in Se | can ID, Branch |
|    | Scan ID 🗘                                                                                  | ▼ Scan Plu \$       | Repository \$                            | Policy Violations | ٥  | ▼ Alerts         | ٥ | Scan Time             | ٥ | Template Type |                | Cloud          |
|    | ebac2409-c1f0-4d8c-80fe                                                                    | Gitlab              | zscaler-bd-sa/zpc-terraform-iac-scanning | • 1 • 14 • 12 •   | 12 | <b>Open</b> (39) |   | 5/1/2023, 12:27:03 PM |   | Terraform     |                | aws            |
| -  | 0b3588fd-631b-47be-bcda                                                                    | Gitlab              | zscaler-bd-sa/zpc-terraform-iac-scanning | • 1 • 14 • 12 •   | 12 | Open (39)        |   | 5/1/2023, 12:26:58 PM |   | Terraform     |                | aws            |

Figure 15. ZPC IaC Alerts by Scan Plugin

6. (Optional) Select the top violations and automatically create an IaC alerts filter containing all violations originated by the GitLab scan plugin.

| can  | Time • Ale        | ert Status = Ope | en Risk Level 🔹 Scan Plugin 🔹             | Template Type 🔹 Reposito   | Policy Id = ZS-A      | WS-00026 ×)    | Updated Date = Last | week × +      | DReset 🛱 Sau  |
|------|-------------------|------------------|-------------------------------------------|----------------------------|-----------------------|----------------|---------------------|---------------|---------------|
|      |                   |                  |                                           |                            |                       |                |                     |               | 2.11          |
| lert | s Grouped By Scar | n Alerts Gr      | ouped By Policy All Alerts List           |                            |                       |                |                     |               | Q Search in A |
| 2    | Alert ID  🌲       | Risk Level \$    | Policy Name 🖨                             | Repository \$              | Branch                | Scan Plugin \$ | ▼ Alert Status \$   | Asset Type    | Resource Na   |
|      | ZS-IaC-8735       | • High           | Ensure MFA Delete is enable on S3 buckets | zscaler-bd-sa/zpc-terrafor | zpc-#S3-Bucket-Public | Gitlab         | Open                | aws_s3_bucket | operations    |
|      | ZS-IaC-8741       | • High           | Ensure MFA Delete is enable on S3 buckets | zscaler-bd-sa/zpc-terrafor | zpc-#S3-Bucket-Public | Gitlab         | Open                | aws_s3_bucket | financials    |
|      | ZS-IaC-8770       | • High           | Ensure MFA Delete is enable on S3 buckets | zscaler-bd-sa/zpc-terrafor | zpc-#S3-Bucket-Public | Gitlab         | Open                | aws_s3_bucket | flowbucket    |
|      | ZS-IaC-8771       | • High           | Ensure MFA Delete is enable on S3 buckets | zscaler-bd-sa/zpc-terrafor | zpc-#S3-Bucket-Public | Gitlab         | Open                | aws_s3_bucket | logs          |
|      | ZS-IaC-8796       | • High           | Ensure MFA Delete is enable on S3 buckets | zscaler-bd-sa/zpc-terrafor | zpc-#S3-Bucket-Public | Gitlab         | Open                | aws_s3_bucket | data          |
|      | ZS-IaC-8811       | • High           | Ensure MFA Delete is enable on S3 buckets | zscaler-bd-sa/zpc-terrafor | zpc-#S3-Bucket-Public | Gitlab         | Open                | aws_s3_bucket | data_science  |
|      | ZS-laC-8623       | • High           | Ensure MFA Delete is enable on S3 buckets | zscaler-bd-sa/zpc-terrafor | main                  | Gitlab         | Open                | aws_s3_bucket | data_science  |
| 1    | ZS-IaC-8637       | • High           | Ensure MFA Delete is enable on S3 buckets | zscaler-bd-sa/zpc-terrafor | main                  | Gitlab         | Open                | aws_s3_bucket | flowbucket    |
| 2    | ZS-laC-8639       | • High           | Ensure MFA Delete is enable on S3 buckets | zscaler-bd-sa/zpc-terrafor | main                  | Gitlab         | Open                | aws_s3_bucket | logs          |

Figure 16. ZPC IaC Alerts

 Select one of the alerts listed in the Alert ID column. This example selects the alert ID ZS-IaC-8786, which indicates that ZPC has detected a violation associated with a Policy ID: ZS-AWS-00034. This policy detects whether the lifecycle configuration is applied to the S3 bucket.

| ▲ 39 Alerts         | tł ebac240                    | 9-c1f0-4d8c-80fe-a3ade003b7d8 > A ZS-IaC-8786                     | ×         |
|---------------------|-------------------------------|-------------------------------------------------------------------|-----------|
| Q Search            |                               |                                                                   | Actions - |
| Sort : Alert Status | Alert Details                 | Remediation                                                       |           |
| ZS-laC-8733         | Alert Metadat<br>Alert Status | a<br>Open                                                         |           |
| ZS-IaC-8795         | Scan Time                     | 5/1/2023, 12:27:03 PM                                             |           |
| ZS-IaC-8786         | Created Date<br>Updated Date  | 5/1/2023, 12:33:42 PM Alert Age: 1 Day<br>5/1/2023, 12:33:42 PM   |           |
| ZS-IaC-8825         | Policy ID                     | ZS-AWS-00034                                                      |           |
| ZS-IaC-8770         | Rationale                     | Detects whether lifecycle configuration is applied to S3 buckets. |           |
| ZS-IaC-8757         |                               |                                                                   |           |
| ZS-IaC-8739         | Properties                    |                                                                   |           |
| ZS-IaC-8742         | Developer                     | zscaler                                                           |           |
| ZS-laC-8821         | Repository                    | zscaler-bd-sa/zpc-terraform-iac-scanning                          |           |
| ZS-laC-8824         | Branch                        | zpc-#S3-Bucket-Public                                             |           |
| ZS-IaC-8775         | Event Id                      | 4                                                                 |           |
| ZS-IaC-8761         | Commit Id                     | eb2941c74c3972647a8c05ad9c1f6c5cc36bf3bc                          |           |
| ZS-IaC-8778         | Start Line                    | 1                                                                 |           |
| 75-laC-8741         | End Line                      | 18                                                                |           |
| 75-120-9725         | Module                        | root                                                              |           |
| 25-140-0735         | Template Path                 | cata                                                              |           |
| ZS-IaC-8785         | remplate Path                 | 53.0                                                              |           |
| ZS-IaC-8773         |                               |                                                                   |           |

Figure 17. ZPC Alert Details

8. See the code snippet with information about the Violating Resource.

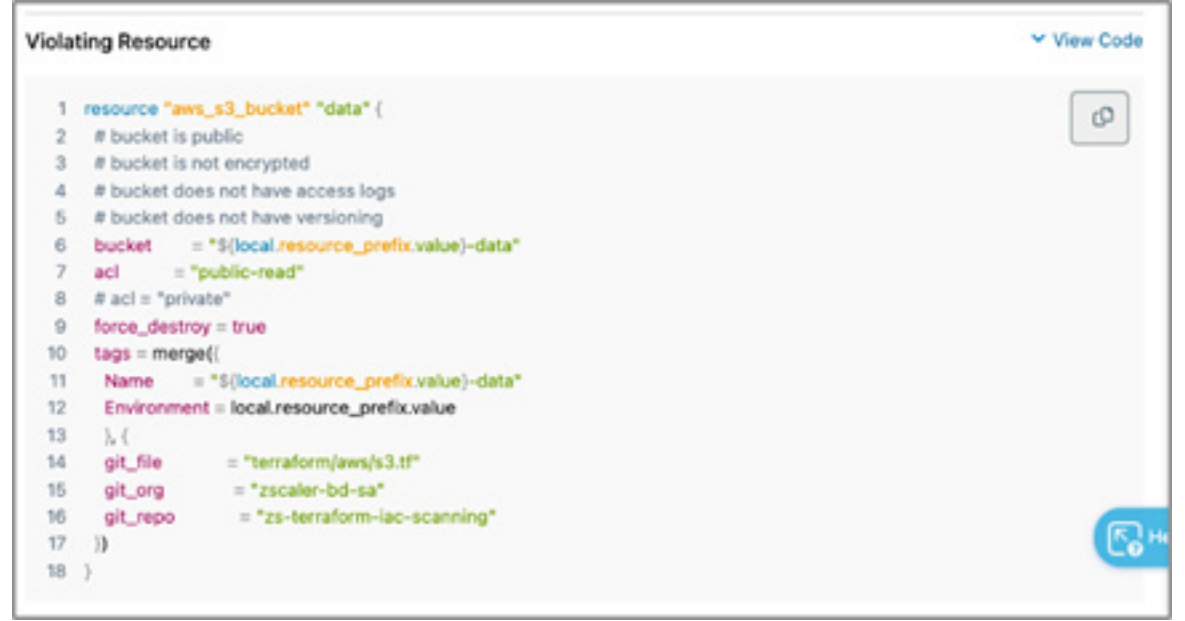

Figure 18. ZPC Violating Resource

9. To remediation recommendation procedures, select the **Remediation** tab.

| Z 39 Alerts         | [1] EDAL2403-CITO-408C-8018-8380E005D/08 / // 25-18C-8780                                                                       |
|---------------------|----------------------------------------------------------------------------------------------------|
| Q Search            | Activ                                                                                                    |
| Sort : Alert Status | Alert Details Remediation                                                                                                    |
| ZS-IaC-8733         | ✓ Recommendations                                                                                                    |
| ZS-IaC-8795         | To manage your objects so that they are stored cost effectively throughout their lifecycle, configure their Amazon S3 Lifecycle |
| ZS-IaC-8786         | References Object lifecycle management                                                                                          |
| ZS-IaC-8825         |                                                                                                    |
| ZS-laC-8770         | × Perediation Procedure                                                                                                    |
| ZS-IaC-8757         | Object lifecycle configuration for a source bucket can be provided as follows:                                                  |
| ZS-IaC-8739         | resource "aws_s3_bucket" "bucket" {                                                                                             |
| ZS-IaC-8742         | bucket = "my-bucket"                                                                                                    |
| ZS-IaC-8821         | aci = "private"                                                                                                    |
| ZS-IaC-8824         |                                                                                                    |
| ZS-laC-8775         | lifecycle_rule {                                                                                                    |
| ZS-laC-8761         | id = "log"                                                                                                    |
| ZS-IaC-8778         | enabled = true                                                                                                    |
| ZS-IaC-8741         | prefix = "log/"                                                                                                    |
| ZS-IaC-8735         |                                                                                                    |
| ZS-laC-8785         | tags = (                                                                                                    |
| ZS-IaC-8773         | rule = "log"                                                                                                    |
| 7S-IaC-8788         | autoclean = "true"                                                                                                    |
| ZS-laC-8740         | )                                                                                                    |
| ZS-IaC-8763         | transition {                                                                                                    |
| ZS-IaC-8795         | days = 30                                                                                                    |
| ZS-IaC-8785         | storage_class = "STANDARD_IA" # or "ONEZONE_IA"                                                                                 |
| ZS-IaC-8788         | )                                                                                                    |
| ZS-IaC-8740         |                                                                                                    |

Figure 19. ZPC Remediation

10. To resolve or ignore the alert, select the **Actions** option, and then select **Resolve** or **Ignore**. This example uses **Resolve**. The **Resolve Alert** screen is displayed..

| Alerts              | til ebac2409-c1f0-4d8c-80fe-a3ade003b7d8 > ▲ ZS-IaC-8786                                                    | ×                      |
|---------------------|----------------------------------------------------------------------------------------------------|------------------------|
| Q Search            |                                                                                                    | Actions •              |
| Sort : Alort Status | Alert Details Remediation                                                                                   | Resolve                |
| Alert Status        |                                                                                                    | Ignore                 |
| ZS-IaC-8733         | Recommendations                                                                                             |                        |
| ZS-IaC-8795         | To manage your objects so that they are stored cost effectively throughout their lifecycle, configure their | r Amazon S3 Lifecycle. |
| ZS-IaC-8786         | References     Object lifecycle management                                                                  |                        |
| 70 1-0 0005         |                                                                                                    |                        |

- 11. Enter a reason to resolve the alert.
- 12. Click **Resolve**.

|                        | atus to resolved for the following alert.                                             |   |
|------------------------|---------------------------------------------------------------------------------------|---|
| ZS-IaC-8<br>Policy: aw | 786 Risk Level: • Low<br>Ensure that lifecycle configuration is applied to S3 buckets |   |
| Resource:              | data                                                                                  |   |
| Reason fo              | r Resolve                                                                             |   |
| The reme               | diation has been implemented                                                          |   |
|                        |                                                                                       |   |
|                        |                                                                                       |   |
|                        |                                                                                       |   |
|                        |                                                                                       |   |
|                        |                                                                                       |   |
|                        |                                                                                       |   |
|                        |                                                                                       |   |
|                        |                                                                                       | 1 |
| 464 of 50              | 0 characters left                                                                     | 4 |
| 464 of 50              | 0 characters left                                                                     |   |

# **Resolving Failed Integrations**

#### Use Case 1

GitLab integration that worked previously can be disrupted (e.g., if a user accidentally unauthorizes the Zscaler IaC Scan in GitLab or if the authorization token is corrupted in the ZPC Admin Portal). Instead of deleting the GitLab account and repeating the configuration steps again, you can reauthorize the existing integration.

When an integration fails, the Integration Status is displayed as Failed in the ZPC Admin Portal.

To reauthorize a GitLab integration:

- 1. Go to Version Control & CI/CD Systems.
- 2. Under Version Control Systems, click the GitLab tab.
- 3. Search for the integration that failed.
- 4. Hover the mouse over the Failed status to see the following tooltip: Click here to reauthorize this integration.

| Version Control & CI/CD S | vstems      |                 |                          |                    |                     |          |         |   |
|---------------------------|-------------|-----------------|--------------------------|--------------------|---------------------|----------|---------|---|
| Version Control System    | s CI/CD Pip | eline           |                          |                    |                     |          |         |   |
| G GitHub                  | Azure Repos |                 |                          |                    |                     |          |         |   |
| + Add IaC Integration     |             |                 |                          |                    |                     | Q Search |         |   |
| Integration Name          | Selected R  | epository Count | \$<br>Integration Status | \$                 | Created By          | \$       | Actions |   |
|                           | 4           |                 | S Failed                 | e this integration | hattp1932@rhyta.com |          | © 🌶     | Û |

Figure 22. Failed GitLab integration

- 5. Click the tooltip to go to the GitLab Authorization page.
- 6. Click **Authorize Zscaler GitLab App** to re-establish the connection between GitLab and the ZPC Admin Portal and enable IaC scanning of the GitLab repositories.

A confirmation message appears indicating that the reauthorization is successful, and you are redirected to the Version Control & CI/CD Systems page. The Integration Status is displayed as Success for that integration.

#### Use Case 2

For failed integrations, the Integration Status is displayed as Failed in the ZPC Admin Portal. In this case, if you offboard the tenant or unsubscribe from the IaC service entitlement, then the integration is deleted from ZPC, but the webhooks are not deleted from the GitLab repository. You need to manually delete the webhooks.

If you don't delete the webhooks, then you can't integrate the GitLab account whenever you subscribe for the IaC entitlement again.

# **Zscaler Data Protection for GitLab**

Gitlab is a service that provides remote access to Git repositories. In addition to hosting your code, the services provide additional features for managing the software development lifecycle.

There are two software distributions of GitLab:

- The open source Community Edition (CE).
- The open core Enterprise Edition (EE).

GitLab is available under different subscriptions. New versions of GitLab are released from stable branches, and the main branch is used for bleeding-edge development. To learn more, refer to the <u>GitLab release process</u>.

Both distributions require additional components. These components are described in the Component details section, and all have their own repositories. New versions of each dependent component are usually tags, but staying on the main branch of the GitLab codebase gives you the latest stable version of those components. New versions are generally released around the same time as GitLab releases, with the exception of informal security updates deemed critical.

Ensuring every employee always uses the best SaaS application safety practices is impossible, which leads to costly mistakes for the organization. Risk associated with accidental data exposure, malicious intent, and compliance violations forces companies to restrict or prevent use of these incredible business tools. This is where Zscaler helps GitLab users.

The following diagram shows a conceptualization of the integration between Zscaler and GitLab.

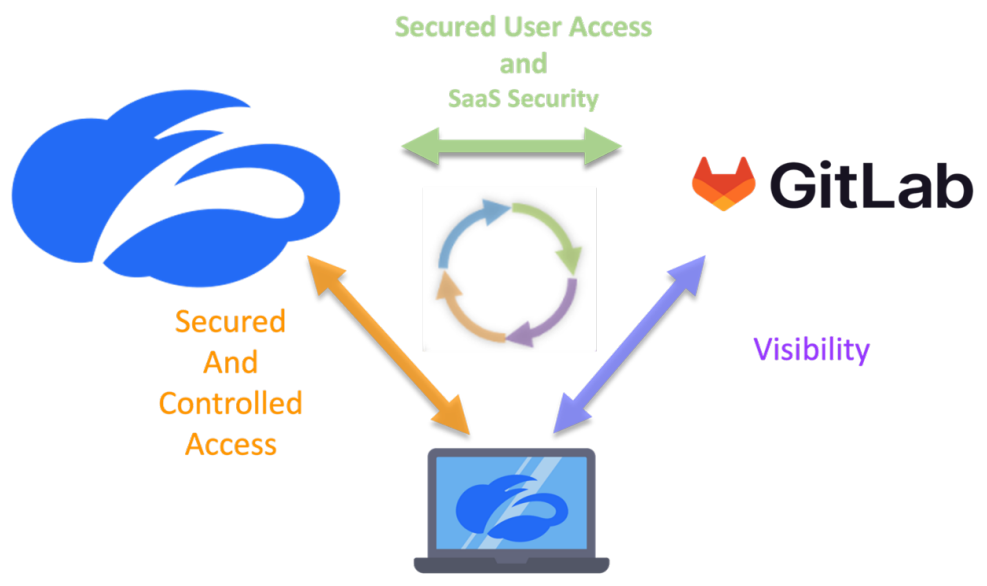

Figure 23. Zscaler solutions for GitLab

ZIA provides security for GitLab SaaS platform through access control, identity control, SaaS Security Posture Management, a SaaS API to scan the attachments for malicious content, and DLP. ZIA also provides complete security for clients whether they are in the corporate office or their home office.

This guide covers the following ZIA features for GitLab security:

- · ZIA Cloud Browser Isolation
- SaaS Security Data Loss Protection and Malware Detection
- ZIA Cloud Application Control
- ZPC and GitLab Integration

#### ZIA Cloud Browser Isolation

Most new threats that target organizations are browser-based. As a result, organizations are left struggling to keep these threats from reaching endpoint devices and preventing sensitive data from leaking out, while concurrently providing unobstructed internet access for users.

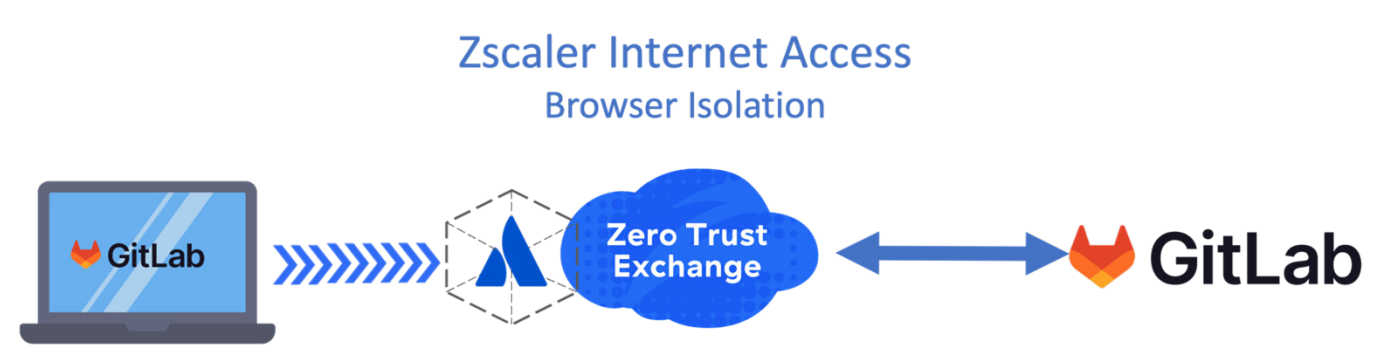

Figure 24. ZIA Cloud Browser isolation in use with GitLab product

Zscaler Cloud Browser Isolation provides safe access to active web content for your users by rendering browser content in an isolated environment, and by minimizing the browser attack surface. Sensitive information is protected from webbased malware and data exfiltration.

By defining granular policies based on user group or department, you can effectively protect endpoint devices and prevent confidential data exposure from business-critical applications by managing user activity within the isolation environment enabling viewing actions within GitLab platform, while preventing the downloading and copying-and-pasting of confidential business data.

#### ZIA Data Loss Protection and Malware Detection for GitLab

The Zscaler SaaS Security API is part of the ZIA security cloud and designed specifically to help manage the risks of our file collaboration SaaS partners, preventing data exposure and ensuring compliance across the SaaS application.

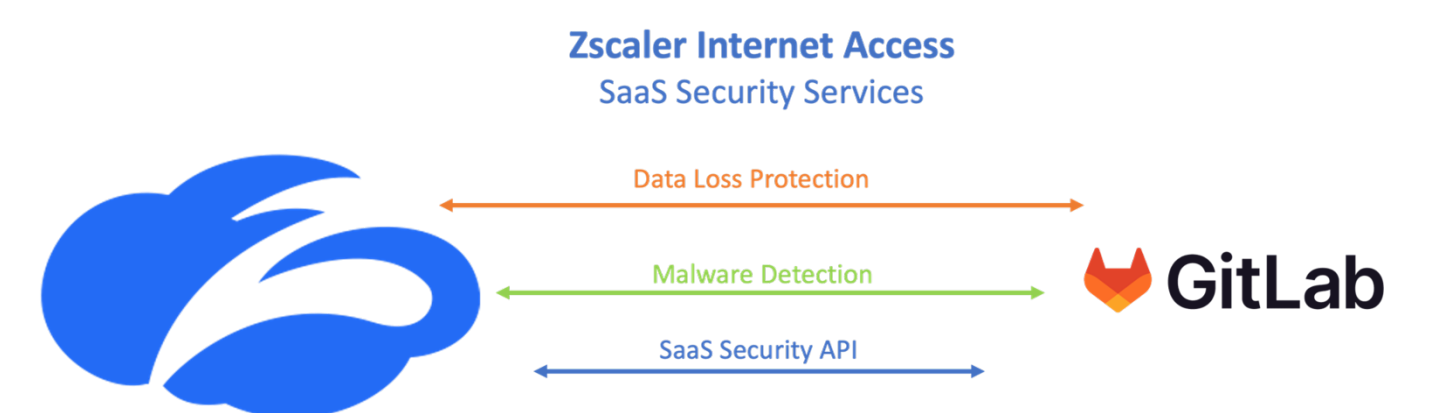

Figure 25. ZIA SaaS Security in use with GitLab Product

The Zscaler SaaS Security API enables organizations to securely adopt and govern the use of multiple SaaS applications. It provides real-time visibility and controls access and user activity across sanctioned and unsanctioned applications. The fully integrated platform eliminates overlay architectures and simplifies policy creation and administration, ensuring data is protected and compliance is maintained.

#### What Makes Zscaler SaaS Security unique?

- Data exposure reporting and remediation: Zscaler SaaS Security API checks SaaS applications and cloud providers' configurations and compares them to industry and organizational benchmarks to report on violations and automate remediation.
- Threat identification and remediation: Zscaler SaaS Security API checks SaaS applications for hidden threats being exchanged and prevents their propagation.
- Compliance assurance: Zscaler SaaS Security API provides compliance visibility across SaaS and cloud providers and can mitigate violations automatically.
- Part of a larger data protection platform: The Zscaler Cloud Security Platform provides unified data protection with DLP, and malware scanning capabilities for internet, data center, and SaaS applications, and ensures that public cloud applications are configured to prevent data exposure and maintain compliance. Zscaler also offers Zscaler Private Access (ZPA) for zero-trust access to internal applications, ZDX for active monitoring of users' experience to SaaS applications, and Zscaler Cloud Protection (ZCP). Zscaler provides end to end connectivity, security, and visibility from any location on-prem or remote.

To learn more, see the resources in Zscaler Resources.

#### **ZIA Cloud Application Control**

The ZIA security cloud is a fully integrated cloud-based security stack that sits in-line between users and the internet, inspecting all traffic (including SSL) flowing between them. Zscaler Cloud Application Visibility and Control delivers full visibility into application usage. Granular policies ensure the proper use of both sanctioned and unsanctioned applications. SaaS tenant security is referred to as out-of-band for data-at-rest. Zscaler cloud application security is referred to as in-line.

# Zscaler Internet Access Cloud Application Control

Access Blocked by User, Group, Location Department

Cloud App Control provides SaaS application intelligence to consolidate all associated URLs and functions of an application in a single security setting. This allows the control of specific users, groups, locations, or departments, and only allows the required users access to the application.

Figure 26. Cloud App Control

#### ZPC and GitLab Integration

The ZPC IaC Scan app scans and identifies security misconfigurations in the IaC Terraform, Helm, Kubernetes, and CloudFormation templates within GitLab. When you add or update the code and make a merge request, the IaC Scan action automatically triggers a scan of the IaC templates, identifies security misconfigurations, and displays the scan results within the code. This allows you to fix the configuration errors before deployment, and ensure your code is secure and compliant with the security policies.

#### **Zscaler Posture Control** Infrastructure as Code Scanning

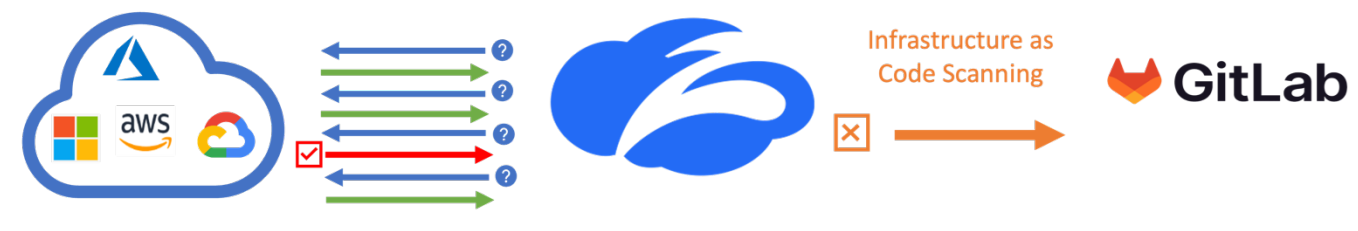

Figure 27. ZPC and GitLab integration

# **Configure Cloud Browser Isolation**

Zscaler Cloud Browser Isolation provides safe access to active web content for your users by rendering browser content in an isolated environment, and by minimizing the browser attack surface. Sensitive information is protected from webbased malware and data exfiltration.

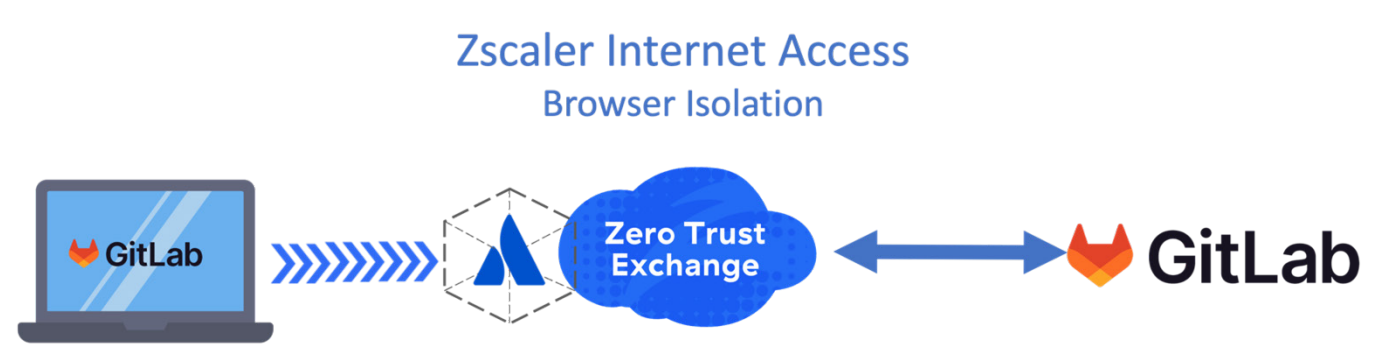

Figure 28. ZIA Cloud Browser Isolation in use with GitLab

By defining granular policies based on user group or department, you can effectively protect endpoint devices and prevent confidential data exposure from business-critical applications by managing user activity within the isolation environment enabling viewing in GitLab platform while preventing the downloading and cutting-and-pasting of confidential business data.

#### **Configure the Cloud Browser Isolation Profile**

To begin the Cloud Browser Isolation configuration, log into the ZIA Admin Portal with administrator credentials.

You must configure a Browser Isolation Profile (or multiple profiles) to use Zscaler Cloud Browser Isolation features specifically for GitLab products, along with an individual user profile for the user using Browser Isolation.

For example, you could have a policy to control file uploads for one client and copy and paste for another.

To start the Policy Wizard:

- 1. Go to Administration > Secure Browsing > Browser Isolation.
- 2. Select the Isolation Profiles tab.
- 3. Click Add Profile.

| ZIA                                   | Browser Isolation |                                    |   |                                                                   |                                                                                                    |        |   |   |
|---------------------------------------|-------------------|------------------------------------|---|-------------------------------------------------------------------|----------------------------------------------------------------------------------------------------|--------|---|---|
| Oashboard                             | 🚯 Add P           | rofile                             |   |                                                                   |                                                                                                    | Search |   | ٩ |
| <u>۲</u>                              | No.               | Name                               | 0 | Regions                                                           | Security Controls                                                                                                    |        | ۲ | 1 |
| Analytics<br>Policy<br>Administration | 1                 | Default Isolation Profile 44772833 |   | Frankfurt, London, Mumbal, Ohio, Paris, Portland Oregon, Singapor | VIEWING OFFICE FILES<br>View office files in isolation<br>LOCAL BROWSER RENDERING<br>Disabled<br>ALLOW PRINTING<br>Disabled<br>RESTRICT TEXT INPUT<br>Disabled |        |   | 1 |
| Q<br>Search<br>Alerts                 |                   |                                    |   |                                                                   |                                                                                                    |        |   |   |

Figure 29. Cloud Browser Isolation Profile

This starts the Browser Isolation wizard and steps you through enabling General Information, Company Settings, Security Controls, Regional Connectivity, and the End User Notification.

For General Information, give the profile an intuitive name and description. It is selected in the Isolation Policy on the ZIA portal and should be clear to the use case:

- 1. Name the profile.
- 2. Give the profile a detailed **Description**.

| Add Isolation | Profile                 |            |           | ×                      |
|---------------|-------------------------|------------|-----------|------------------------|
| 1 General     | 2 Company Settings      | 3 Security | 4 Regions | 5 Isolation Experience |
| GENERAL IN    | FORMATION               |            |           |                        |
| Name          |                         |            |           |                        |
| GitLab_Pr     | ofile                   |            |           |                        |
| Description P | n<br>Profile for GitLab |            |           |                        |
| Next          | Cancel                  |            |           |                        |

Figure 30. Cloud Browser General Information

Make your selections in the **Company Settings** section:

- a. Choose to either use the recommended PAC file URL or to use your own manually configured PAC file URL:
  - If you choose to use the recommended PAC file URL, the **Automatic proxy configuration URL** field is populated by default with the recommended PAC file from your Hosted PAC Files list in ZIA. This PAC file is configured onto the isolation browser within the endpoint experience containers, and any traffic to the internet from the isolated browser is also forwarded through the ZIA cloud.
  - Enable or disable the option to **Override the PAC File** and return traffic to the ZIA Public Service Edge. The ZIA Public Service Edges use auto-geo proximity, meaning that the traffic is returned to the service edge closest to the location of the user, not the location of the isolation browser. To see the full list of ZIA Public Service Edges, see the <u>Cloud Enforcement Node Ranges</u> (government agencies, see <u>Cloud Enforcement</u> Node Ranges).

| perience |
|----------|
|          |
|          |
|          |
|          |
|          |
|          |
|          |
|          |

Figure 31. Proxy Auto-Configuration (PAC)

b. Select from the drop-down menu at least one Root Certificate. The Zscaler Root Certificate used for SSL inspection by ZIA is listed by default in the drop-down menu. If your organization uses custom root certificates for SSL inspection, you can add (government agencies, see add) them before creating isolation profiles. You can add up to ten root certificates for your organization. To learn more, see <u>About ZIA Root Certificates for Isolation</u> (government agencies, see <u>About ZIA Root Certificates for Isolation</u>).

|   |          |                          | ×                                                   |
|---|----------|--------------------------|-----------------------------------------------------|
| 9 | Securi   | y 6 Regions 6            | Isolation Experience                                |
|   |          | Selected Items (1)       |                                                     |
| ٩ | 0        | Zscaler Root Certificate |                                                     |
|   |          |                          |                                                     |
|   |          |                          |                                                     |
|   |          |                          |                                                     |
|   |          |                          |                                                     |
|   |          |                          |                                                     |
|   |          |                          | Clear Selection                                     |
| ^ |          |                          | Clear Selection                                     |
|   | ) 3<br>Q | 3 Securit                | 3 Security 4 Regions 5<br>Selected Items (1)<br>Q 0 |

Figure 32. Zscaler Root Certificate

- 3. Click Done.
- 4. Click Next.

- 5. The Security Control of Browser Isolation allows administrators to maintain a complete air gap between the user and GitLab or allow some level of control of the GitLab application in the Isolation Session. Enable or disable the different settings in the Security section:
  - Allow copying and pasting to and from your computer and the isolation browser.
  - Allow file transfers to and from your computer and the isolation browser.
  - Allow printing of web pages and inline content from isolation.
  - Restrict keyboard/text input to isolated web pages.
  - · Allow viewing office files while in isolation.
  - Allow local browser rendering while in isolation.

| dd Isolation Profile           |            |           |                        |
|--------------------------------|------------|-----------|------------------------|
| 1 General 2 Company Settings   | 3 Security | 4 Regions | 5 Isolation Experience |
| ALLOW COPY & PASTE FROM        |            |           |                        |
| Local computer to isolation    |            |           |                        |
| Isolation to local computer    |            |           |                        |
| ALLOW FILE TRANSERS FROM       |            |           |                        |
| Local computer to isolation    |            |           |                        |
| Isolation to local computer    |            |           |                        |
| ALLOW PRINTING                 |            |           |                        |
| Allow printing from isolation  |            |           |                        |
| RESTRICT TEXT INPUT            |            |           |                        |
| Read-Only Isolation            |            |           |                        |
| ALLOW VIEWING OFFICE FILES     |            |           |                        |
| View office files in isolation |            |           |                        |
| LOCAL BROWSER RENDERING        |            |           |                        |
| Allow local browser rendering  |            |           |                        |
|                                |            |           |                        |
| Previous Next Cancel           |            |           |                        |

Figure 33. Security settings

- 6. Enable at least two Regions for the isolation profile by selecting from the drop-down menu. The isolation containers are leased to the user only from the selected regions based on the least network latency.
- 7. Click Done.
- 8. Click Next.

| Add Isolation Profile                         |                                     | × |
|-----------------------------------------------|-------------------------------------|---|
| 1 General 2 Company Settings 3 Securi         | ty 4 Regions 5 Isolation Experience |   |
| SELECT ISOLATION REGIONS                      |                                     |   |
| Isolation Regions                             |                                     |   |
| None                                          |                                     |   |
| Unselected Items                              | Selected Items ( 2 )                |   |
| Search<br>Q                                   | Frankfurt<br>London                 | 0 |
| <ul> <li>Frankfurt</li> <li>London</li> </ul> |                                     |   |
| Mumbai Portland Oregon Signagore              |                                     |   |
| Sydney                                        |                                     |   |
| Cancel                                        | Clear Selection                     |   |

Figure 34. Select Isolation Regions

- 9. Make your selections for the user's Isolation Experience:
  - a. Select an Isolation Banner from the drop-down menu. The option you choose shows a preview banner in the window. You choose from existing banners or create custom isolation banners to use for your isolation profiles. To learn more, see Adding a Banner Theme for the Isolation End User Notification in ZIA (government agencies, see Adding a Banner Theme for the Isolation End User Notification in ZIA).
  - b. Select the **Isolation Experience** mode:
    - Native browser experience: This mode provides the user with a browsing experience similar to accessing the native web page natively typical browser. You can also customize this view.
    - **Browser-in-browser experience**: This mode provides the user with the complete look and feel of an isolated session experience. To learn more, see <u>User Experience Modes in Isolation</u> (government agencies, see <u>User Experience Modes in Isolation</u>).

| Add Isolation | Profile       |                                                                                                    |                                                             | ×                            |
|---------------|---------------|----------------------------------------------------------------------------------------------------|-------------------------------------------------------------|------------------------------|
| 1 General     | 2 Company Set | tings 3 Security                                                                                         | 4 Regions                                                   | 5 Isolation Experience       |
| ISOLATION B   | ANNER PREVIEW |                                                                                                    |                                                             | i                            |
| 6             | zscaler ,     | eads up, you've been redired<br>re website you were trying to acces<br>otect you from malicious content. | ted to Browser Isolatio<br>is is now rendered in a fully it | ni<br>solated environment to |
| Isolation Ba  | inner         | •                                                                                                    |                                                             |                              |
| Isolation Ex  | perience      | Deserves in horses                                                                                       |                                                             |                              |
| COOKIE PER    | SISTENCE      | Browser-in-browser                                                                                       | experience                                                  |                              |
| Previous      | Save C        | ancel                                                                                                    |                                                             |                              |

Figure 35. Isolation Experience

c. (Optional) Enable **Cookie Persistence**. Upon enabling, the **Enable Cookie Persistence** window displays the consent message for the admin to read before enabling. This action means the cookies set by the websites and accessed by a user through isolation persist across browsing sessions. If this option is enabled, the cookies are stored in an encrypted storage. If not enabled, no cookies persist, meaning they are destroyed with the container upon the user's logout or upon exceeding the session timeout.

| Add Isolation Pr         |                                                                                                    |   |  |
|--------------------------|----------------------------------------------------------------------------------------------------|---|--|
| () General               | Enable Cookie Persistence                                                                                                    | × |  |
| Isolation Ban<br>Default | Customer listed on an Order (hereinafter 'Customer' or 'You' or<br>'Your') understands that By enabling the 'Cookie Persistence'<br>option for Zscaler Remote Browser Isolation, Customer<br>authorizes Zscaler and its permitted third-party hosting<br>service providers the right to store cookies and other similar<br>technologies ('Cookies') in encrypted form between<br>instances/sessions of remote browsers, and to process such<br>Cookies for the sole purpose of providing Customer this<br>feature. | 4 |  |
| © Native C               | Enable Cancel                                                                                                    |   |  |
| Cookie Persis            |                                                                                                    |   |  |
| Previous                 |                                                                                                    |   |  |

Figure 36. Enable cookie persistence

#### d. Click Save.

When saved, your new isolation profile appears in the list of ZIA **Isolation Profiles**. You can edit a profile directly from the list. To learn more, see **Editing Your ZIA Isolation Profile** and **Deleting Your ZIA Isolation Profile** (government agencies, see **Editing Your ZIA Isolation Profile** and **Deleting Your ZIA Isolation Profile**).

| ZIA                   | Brow  | ser Isolation                      |                                                                   |                                                                                |        |   |   |
|-----------------------|-------|------------------------------------|-------------------------------------------------------------------|--------------------------------------------------------------------------------|--------|---|---|
| Contraction Dashboard | Add P | rofile Isolation Banner            |                                                                   |                                                                                | Search |   | ۹ |
| ~                     | No.   | Name                               | Regions                                                           | Security Controls                                                              |        | ۲ | + |
| Analytics             | 1     | Default Isolation Profile 44772833 | Frankfurt, London, Mumbai, Ohio, Paris, Portland Oregon, Singapor | VIEWING OFFICE FILES<br>View office files in isolation                         |        | - | 1 |
| Policy                |       |                                    |                                                                   | LOCAL BROWSER RENDERING Disabled                                               |        |   |   |
| Administration        |       |                                    |                                                                   | ALLOW PRINTING<br>Disabled                                                     |        |   |   |
| (1)<br>Activation     |       |                                    |                                                                   | RESTRICT TEXT INPUT<br>Disabled                                                |        |   |   |
| Q                     | 2     | GitLab_Profile                     | Frankfurt, London                                                 | COPY PASTE FROM<br>Local computer to isolation; Isolation to local computer    |        | - | • |
| Search                |       |                                    |                                                                   | FILE TRANSFER FROM<br>Local computer to isolation; Isolation to local computer |        |   |   |
| Alerts                |       |                                    |                                                                   | LOCAL BROWSER RENDERING<br>Disabled                                            |        |   |   |
| *                     |       |                                    |                                                                   | ALLOW PRINTING<br>Disabled                                                     |        |   |   |

Figure 37. Isolation Profile

You can use this isolation profile to create a policy in ZIA to allow traffic forwarding through browser isolation. To learn more, see <u>Configuring ZIA for Isolation</u> (government agencies, see <u>Configuring ZIA for Isolation</u>).

# **Configure GitLab SaaS Application Tenant**

To launch the SaaS Application Tenants wizard for the ZIA Admin Portal:

- 1. Go to Administration > SaaS Application Tenants.
- 2. In the SaaS Application Tenants window, select Add SaaS Application Tenant.

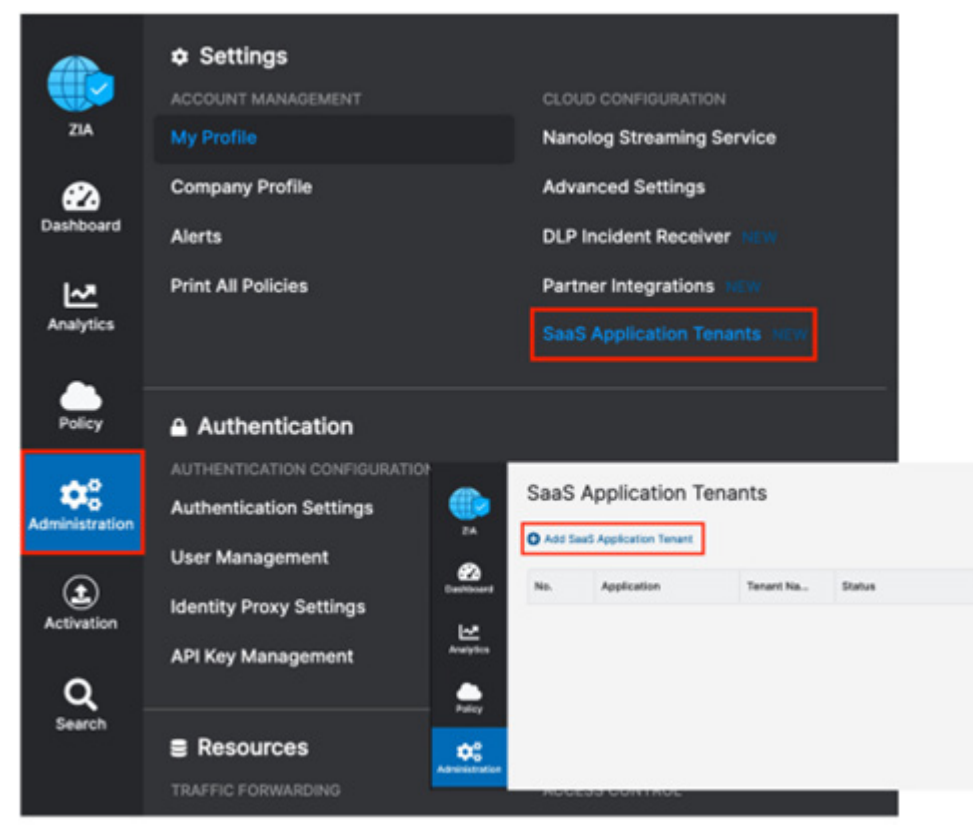

Figure 38. ZIA SaaS Application Tenant

#### GitLab SaaS Tenant Configuration Wizard

To start the wizard:

- 1. Select Add SaaS Application Tenant on the tenant page.
- 2. Select the **GitLab** tile on the wizard.

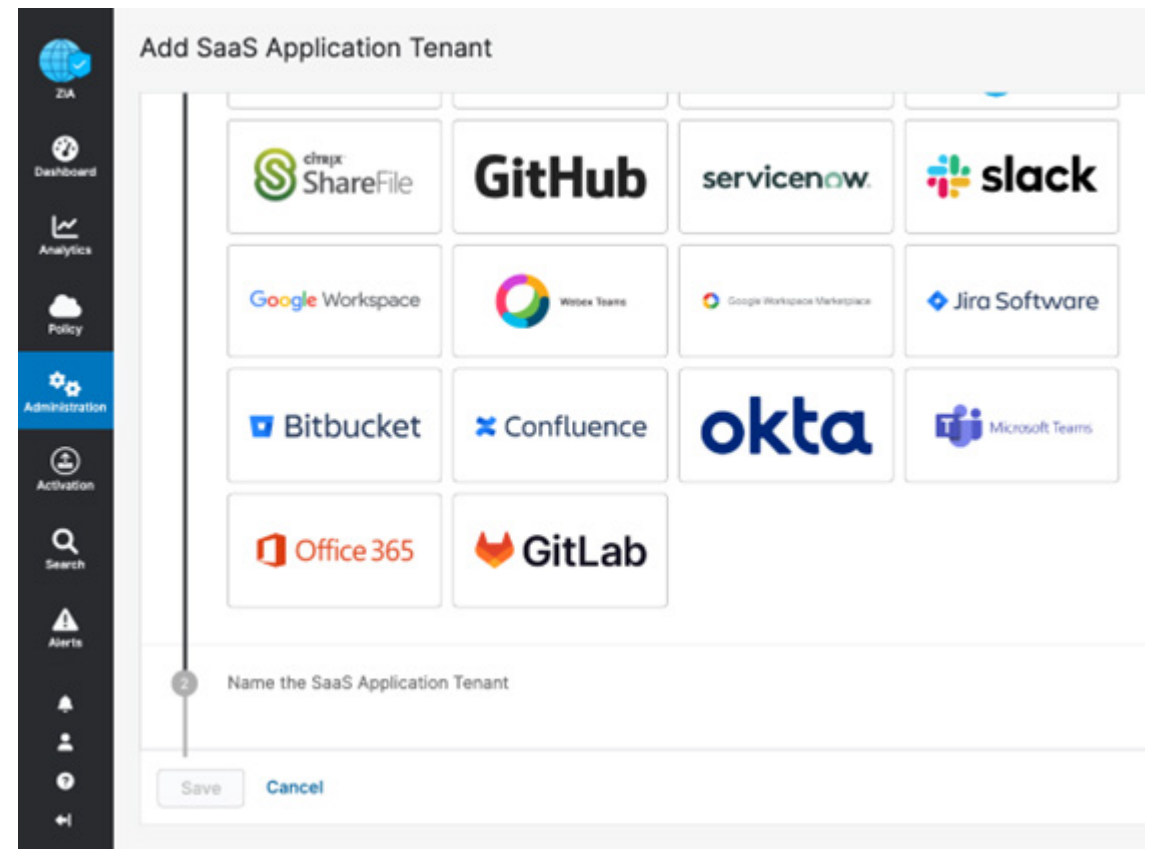

Figure 39. GitLab SaaS Application Tenant

- 3. Enter a name in the **Tenant Name.** This is the name that is selected when assigning a policy for the Zscaler security features.
- 4. Select the **DLP and Malware Scanning SaaS API** checkbox.

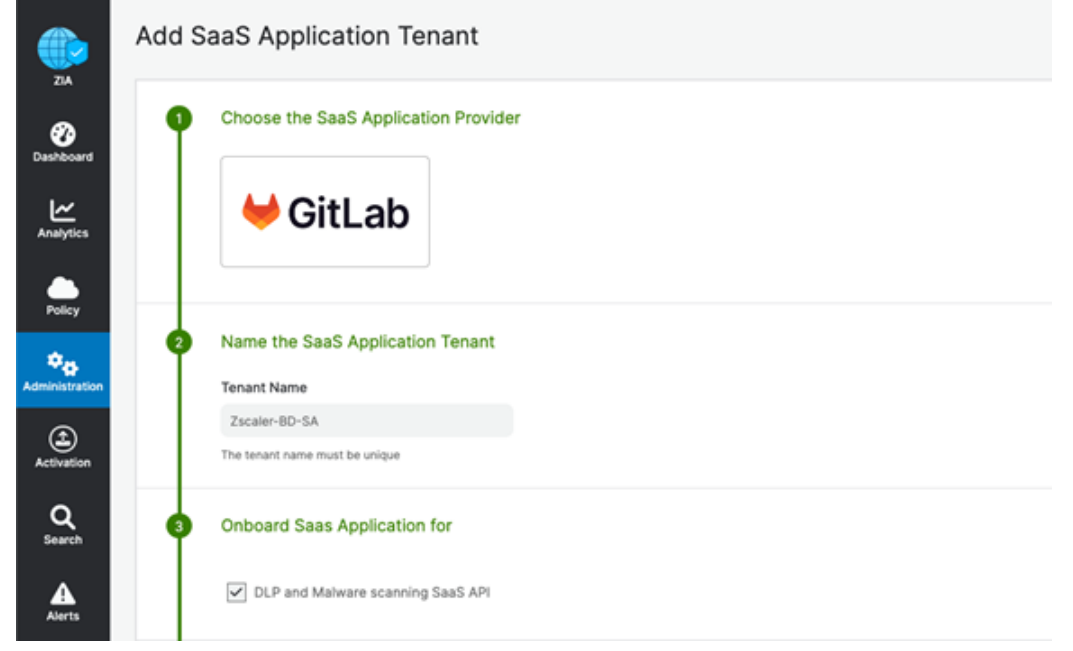

Figure 40. SaaS Application Tenant configuration

- 5. Enter the GitLab Admin Email ID.
- 6. Click Provide Admin Credentials, which redirects you to the GitLab login page.

|                  | Add S | aaS Application Tenant                                                                   |
|------------------|-------|------------------------------------------------------------------------------------------|
| ZIA              |       | une reusur usune minzr ne muldhe                                                         |
| <b>Oashboard</b> | 3     | Onboard Saas Application for                                                             |
| Analytics        |       | DLP and Malware scanning SaaS API                                                        |
| Policy           | 4     | Enter the GitLab Admin Email ID                                                          |
| ¢ <sub>8</sub>   |       | Enter your admin email ID used to log in to the GitLab portal. Learn more <sup>(2)</sup> |
| Administration   |       | GitLab Admin Email ID                                                                    |
| ٤                |       | @zscaler.com                                                                             |
| Activation       | 5     | Authorize the SaaS Application                                                           |
| Search           |       | TOOLTIP_SASS_APP_MESSAGE_GITLAB Learn more [2]                                           |
| •                |       | Zscaler SaaS Connector                                                                   |
| Alerts           |       | 0847c5b818c7a15 Copy                                                                     |
| .▲<br>.±         |       | Provide Admin Credentials 🕑                                                              |
| <b>9</b>         | Sav   | Cancel                                                                                   |
|                  |       |                                                                                          |

Figure 41. SaaS Application Tenant configuration

7. Click **Authorize** to give permission to Zscaler SaaS Connector.

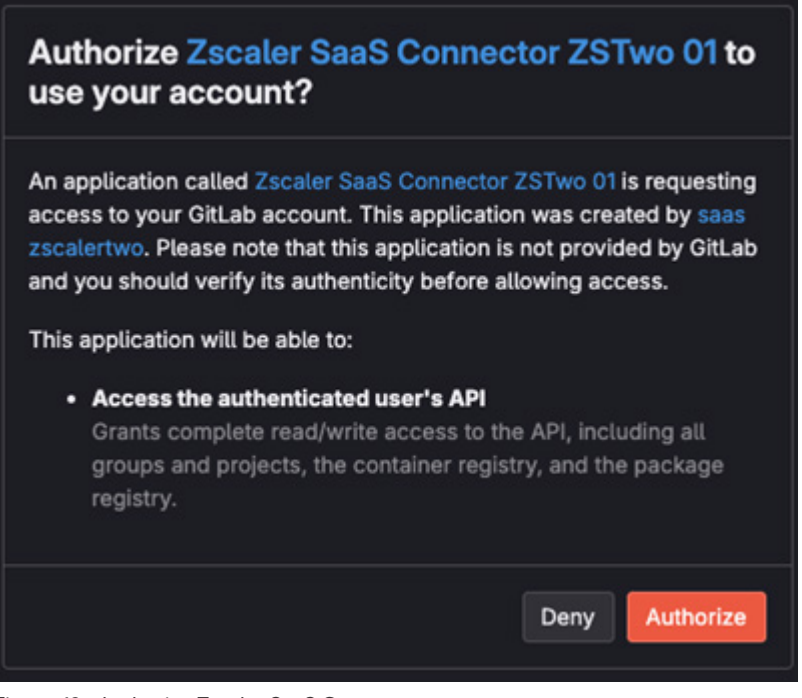

Figure 42. Authorize Zscaler SaaS Connector

8. The Zscaler Onboard window is displayed. Click Save.

The completed and active GitLab API connector is displayed.

| Add Sa | aS Application Tenant |               |        |                        |     |                  |               |                |              | Search.,   |   | < |
|--------|-----------------------|---------------|--------|------------------------|-----|------------------|---------------|----------------|--------------|------------|---|---|
| No.    | Application           | Tenant Name   | Status | Last Modified On       | 0   | Last Modified    | Policy Config | External Trust | External Tru | sted Users |   | 1 |
| с. —   | Gitteb                | Zscaler-BD-SA | Active | July 25, 2023 08:58 AM |     | zia-apigod-hashi |               |                | ***          |            | 1 | * |
|        |                       |               |        | 6 1 /                  | 1.2 |                  |               |                |              |            |   |   |

Figure 43. GitLab SaaS Tenant Activation Complete

#### Configure GitLab Policies and Scan Configuration

After adding and configuring the GitLab tenant, configure the SaaS Security API to control DLP, malware policies, and scan the configuration for the policies. You can also view reports and data for GitLab in analytics, SaaS security insights, and logs.

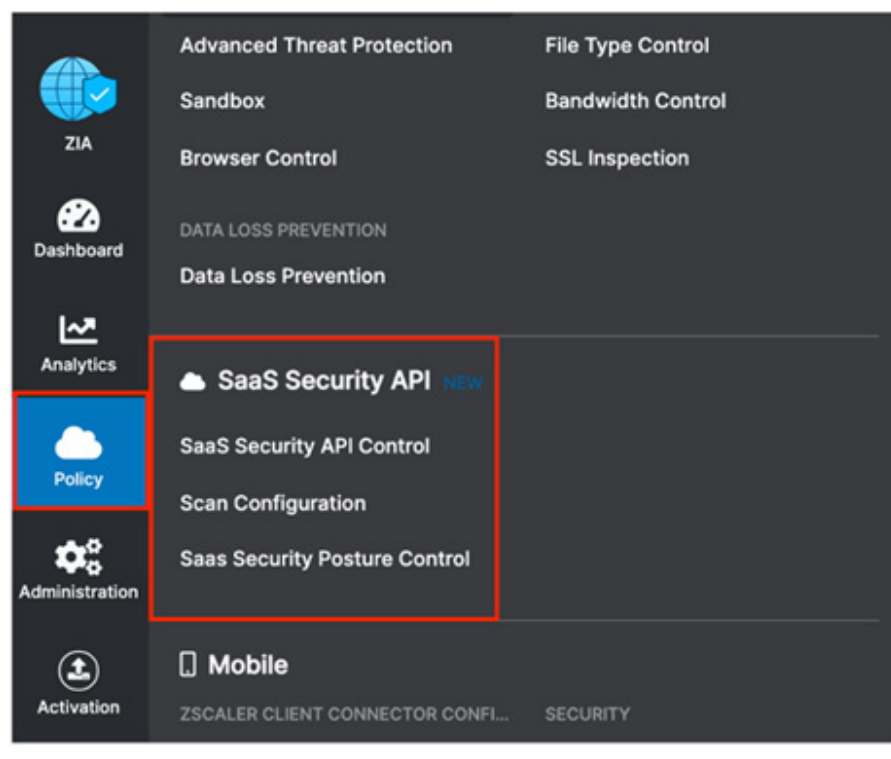

Figure 44. SaaS Security API configuration

#### Scoping the Policies and Remediation

Zscaler SaaS security scans file attachments. This deployment guide configures a basic DLP policy and a malware policy. The policies scan the GitLab files for matching content of the DLP policy and known malware for the malware policy. A GitLab repository is created with malicious attachments and DLP violations to test the policies.

Zscaler SaaS security out-of-band data protection capabilities look inside the SaaS applications themselves through API integrations to identify accidental or intentional data exposure and compliance violations that would otherwise go unnoticed.

The DLP policy creates broadly identifies a spreadsheet with a list of US Social Security numbers. DLP is a subject of its own, and this policy is only used for demonstration purposes. A true DLP policy review would need to be conducted to minimize false positives and false negatives.

It is also important to note that SaaS DLP protection is only part of the Zscaler DLP solution and is used to scan dataat-rest (like the GitLab files). This deployment guide doesn't cover in-line data protection, exact data match, or indexed document matching (document template fingerprinting), although they are integral pieces of a complete data protection solution.

For next steps to test the DLP SaaS functionality, create a basic policy and apply it to the GitLab tenant. If you already have DLP policies created, skip ahead to <u>Configure a SaaS Malware Policy for GitLab</u>.

#### **Creating a DLP Policy**

Create a custom dictionary (or use the available dictionaries) to identify the data the scan is going to look for.

Then create an engine that is the logical template for adding expressions and additional data. This is where you would specify Social Security numbers and any other criteria for the policy. The engine provides the means to precisely add or remove data to match violations and eliminate false positives.

A SaaS security DLP policy is created that allows you to specify the details about where, when, the action taken, and whom to inform about violations.

Notice that you can create a custom DLP dictionary that contains your own patterns and phrases or use one of the predefined dictionaries. This deployment guide focuses on predefined dictionaries.

#### **Creating a DLP Engine**

To create a DLP engine:

- 1. Select the **DLP Engines** tab.
- 2. Select Add DLP Engine.

| ۲          | DLP (   | Dictionaries & Engines    |   |                                                                 |                                             |        |   |
|------------|---------|---------------------------|---|-----------------------------------------------------------------|---------------------------------------------|--------|---|
| 2A         | DLP D   | DLP Engines               |   |                                                                 |                                             |        |   |
| Deshboard  | O Add D | LP Engine                 |   |                                                                 |                                             | Search | ٩ |
| Ľ          | No.     | Name                      | Θ | Dictionaries                                                    | Description                                 |        | 1 |
| Analytics  | 1       | GLBA                      |   | (Financial Statements > 0 AND Social Security Numbers (US) > 51 | Detect GLBA violations                      |        | 1 |
|            | 2       | нерал                     |   | (Medical Information > 0 AND Social Security Numbers (US) > 5)  | Detect HIPAA violations                     |        | 1 |
|            | з       | Offensive Language        |   | (Aduit Content > 0)                                             | Detect Offensive language                   |        | 1 |
| •0         | 4       | PCI                       |   | ICredit Cards > 5 AND Social Security Numbers (US) > 51         | Detect PCI violations                       |        | 1 |
|            | 5       | Self-Harm & Cyberbullying |   | (Self-Harm & Cyberbullying > 0)                                 | Detect self-harm & cyberbullying violations |        | 1 |
| Activation | 6       | SSN-With-Dashes           |   | (ISSN with Dashes > 30)                                         |                                             |        | 1 |
| Q.         | 2       | US Social Security Number |   | IISocial Security Numbers (US) > 20                             | US Social Security Number                   |        | 1 |

Figure 45. Creating a DLP engine

- 3. Give the DLP engine a **Name**.
- 4. In the Engine Builder under Expression, select the desired dictionary. In the following example, Social Security Numbers (US) is selected.
- 5. Specify the **Match Count**, which is the minimum number of instances the data must occur in the file.
- 6. (Optional) Click Add to add the next dictionary and repeat the process.
- 7. Click **Save**, then **Activate** the configuration.

| Edit DLP Engine                                                                                                    | × |
|----------------------------------------------------------------------------------------------------|---|
| DLP ENGINE                                                                                                    | I |
| Name US Social Security Number                                                                                                    |   |
| ENGINE BUILDER                                                                                                    | 1 |
| EXPRESSION<br>Valuation of the second second s |   |
| DESCRIPTION                                                                                                    | I |
| US Social Security Number                                                                                                    |   |
| Save Cancel Delete                                                                                                    | ) |

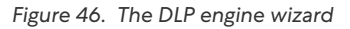

:=

This policy triggers when you see the third Social Security number. Again, this is a demonstration, and the criteria is too general to be a production DLP rule.

#### Configure a SaaS DLP Policy for GitLab

Apply the engine to a DLP policy used for the GitLab instance. Launch the Add DLP Rule wizard to start the process:

- 1. Go to Policy > SaaS Security API Control > Data Loss Prevention.
- 2. Select Source Code Repository.
- 3. Select Add DLP Rule.
- 4. Select the GitLab SaaS Tenant.
- 5. Select the DLP Engine created in GitLab SaaS Tenant Configuration Wizard
- 6. Select Any-Any for Collaboration Scope.
- 7. Select **Report Incident Only** as the **Action**.
- 8. Select High as Severity to allow for identification, searches, and tracking.
- 9. Click **Save**, and then **Activate** your configuration.

|                | SaaS Security API Co     | ontrol         | Source Code Repository | ~                                        |                        |   |        |      |
|----------------|--------------------------|----------------|------------------------|------------------------------------------|------------------------|---|--------|------|
| ZIA            | Data Loss Prevention Mai | ware Detection | Scanning Exceptions    | Activity Alecte                          |                        | × |        |      |
| Cashboard      | Policy Exceptions        |                |                        | DLP RULE                                 |                        |   |        |      |
| ~              | Add DLP Rule             |                |                        | Rule Order                               | Admin Rank<br>7        |   | Search | ۹    |
| Analytics      | No. Rule Order 😔 🖌       | Admin Rank     | Rule Name 💿 Sever      | Rule Name<br>GitLab_DLP_Rule             | Rule Status<br>Enabled | s |        | 1    |
| Policy         |                          |                |                        | Rule Label                               |                        |   |        |      |
| ¢ <sub>0</sub> |                          |                |                        | CRITERIA                                 |                        |   |        |      |
| Administration |                          |                |                        | SaaS Apolication Tenant<br>Zscaler-BD-SA | Editors<br>Any         |   |        |      |
| Activation     |                          |                |                        | Groups<br>Any                            | Departments<br>Any     |   |        |      |
| Q              |                          |                |                        | DLP Engines                              | File Type              |   |        |      |
| Search         |                          |                |                        | Collaboration Scope                      | Any                    | • |        |      |
|                |                          |                |                        | Any - Any                                |                        |   |        |      |
| 10010          |                          |                |                        | DLP INCIDENT RECEIVER                    |                        |   |        |      |
|                |                          |                |                        | Zscaler Incident Receiver                |                        |   |        |      |
|                |                          |                |                        | ACTION                                   |                        |   |        |      |
|                |                          |                |                        | Action                                   | Severity               |   |        |      |
| 0              |                          |                |                        | Report incident Unity                    | r ragn                 | 2 |        |      |
| +              |                          |                |                        | Save Cancel                              |                        |   |        | Help |

Figure 47. Launch the SaaS DLP Policy configuration wizard

The complete GitLab DLP rule is ready to be applied with a scanning schedule.

|           | SaaS    | Security A     | PI C   | Control           | Source Code Repos | kary v                |                                                                 |                      |                |         |        |   |   |   |
|-----------|---------|----------------|--------|-------------------|-------------------|-----------------------|-----------------------------------------------------------------|----------------------|----------------|---------|--------|---|---|---|
| ZIA       | Data L  | oss Prevention | N      | falware Detection | Scanning Excep    | tions Activity Alerts |                                                                 |                      |                |         |        |   |   |   |
| Outboard  | Pol     | icy Exce       | ptions | 6 - C             |                   |                       |                                                                 |                      |                |         |        |   |   |   |
| Ľ         | O Add D | (P Rule        |        |                   |                   |                       |                                                                 |                      |                |         | Search |   |   | ٩ |
| Analytics | No.     | Rule Order     | Θ      | Admin Rank        | Rule Name 🔅       | Severity              | Criteria                                                        | Action               | Label and Desc | Status  |        |   |   | 1 |
| Policy    | 1       | 1              |        | 7                 | GRLab_DLP_Rule    | • High                | SeeS Application Tenant<br>Zscaler-80-5A<br>Collaboration Scope | Report Incident Only | LADEL          | Enabled | 1      | 0 | × |   |
| ***       |         |                |        |                   |                   |                       | Any - Any                                                       |                      |                |         |        |   |   |   |

Figure 48. Launch the SaaS DLP Policy configuration wizard

#### SaaS DLP Policy Details

The SaaS DLP policy specifies the details on whom and what data this policy applies. You specify the rule order if you have multiple DLP policies, which are processed in an ascending manner. The first rule that matches is the applied rule. Specify the DLP engine you defined, any file owners, groups or departments, and the file types to inspect. The collaboration scope and the action are unique to the SaaS DLP. Select Any Collaboration, and an Action of Remove Sharing.

The Collaboration Scope includes the collaboration scopes and permissions for SaaS tenant files that contain sensitive data. Select Any to apply the rule to files with all collaboration levels, or select one or more of the following collaboration scopes and specify the permissions for each scope:

- External Collaborators: Files that are shared with specific collaborators outside of your organization.
- External Link: Files with shareable links that allow anyone outside your organization to find the files and have access.
- Internal Collaborators: Files that are shared with specific collaborators or are discoverable within your organization.
- Internal Link: Files with shareable links that allow anyone within your organization to find the files and have access.
- Private: Files that are only accessible to the owner.
- The Action: The rule takes upon detecting content that matches the criteria. The number of actions available depends on the selected SaaS Application Tenant. For GitLab, the action is Report Only. This means that any violations are reported in the Zscaler SaaS Analytics and Alerts are sent to Auditors if defined.
- Report Incident Only: The rule reports the incident only and makes no changes to the file's collaboration scope.

#### Configure a SaaS Malware Policy for GitLab

To launch the Malware Rule wizard:

- 1. Go to Policy > SaaS Security API Control > Malware Detection.
- 2. Select Source Code Repository.
- 3. Select **Add Malware Detection Rule**. The SaaS Malware Detection policy is an all-encompassing policy and all files in the tenant are scanned unless removed from the scope specifying any exemptions by selecting the Exemption tab under Malware Detection. To add a malware policy, specify the application, the SaaS tenant, and the status.

The action for GitLab is limited to reporting malware only.

|                  | SaaS S   | Security AP         | Contr   | ol           | Source Code   | Repository | ~               |          |      |     |
|------------------|----------|---------------------|---------|--------------|---------------|------------|-----------------|----------|------|-----|
| ZIA              | Data Lo  | ss Prevention       | Malware | e Detection  | Scanning I    | Exceptions | Activity A      | lerts    |      |     |
| 🕜<br>Dashboard   | Polic    | y Exceptio          | ons     |              |               |            |                 |          |      |     |
| ~                | Add Male | ware Detection Rule |         |              |               |            |                 | Search   | ۹    | C)  |
| Analytics        | No.      | SaaS Application    | Tenant  | Application  |               | Action     | Sta             |          | 1    |     |
| Policy           |          |                     |         |              | No matching i | tems found |                 |          |      |     |
| \$ <sub>\$</sub> |          |                     | Add M   | alware Detec | tion Rule     |            |                 |          | ×    |     |
| Administration   |          |                     | CRITI   | ERIA         |               |            |                 |          |      |     |
| Activation       |          |                     | Ap      | plication    |               | Sa         | aaS Application | n Tenant |      |     |
| <u> </u>         |          |                     | G       | itlab        |               | ✓ 2        | Zscaler-BD-SA   |          | ~    |     |
| Search           |          |                     | Sta     | ntus         |               | R          | ule Label       |          | ~    |     |
| Alerts           |          |                     | ACTI    | DN           |               |            |                 |          |      |     |
|                  |          |                     | Act     | tion         |               |            |                 |          |      |     |
|                  |          |                     | Rep     | oort Malware |               |            |                 |          |      |     |
| ●                |          |                     |         | -            |               |            |                 |          |      |     |
| 8                |          |                     | Sa      | Cano         | el            |            |                 |          |      |     |
| +I               |          |                     |         |              |               |            |                 |          | E He | elp |

Figure 49. Launch the Malware Policy configuration Wizard

#### GitLab SaaS Malware Policy Wizard

Configure the malware Rule wizard:

- 1. Go to Policy > SaaS Security API Control > Malware Detection.
- 2. Select Source Code Repository.
- 3. Select Add Malware Detection Rule.
- 4. Under Application, select GitLab as the application.
- 5. Select the GitLab SaaS tenant to apply the policy.
- 6. Select **Enabled** for **Status**.
- 7. Click Save.

| Add Malware Detection Rule                 | ×                       |
|--------------------------------------------|-------------------------|
| CRITERIA                                   |                         |
| Application                                | SaaS Application Tenant |
| Action<br>Report Malware<br>Save<br>Cancel | Zscaler-BD-SA 🗸         |
| Status                                     | Rule Label              |
| Enabled 🗸                                  | v                       |
| ACTION                                     |                         |
| Action                                     |                         |
| Report Malware                             |                         |
|                                            |                         |
| Save Cancel                                |                         |

Figure 50. The Malware Policy configuration wizard

#### GitLab SaaS Malware Policy

Apply the completed SaaS security malware policy for the GitLab SaaS tenant to the GitLab instance with a scanning schedule. Activate your configuration.

| eest of the second second seco | SaaS<br>Data<br>Po | Security API Control Loss Prevention Malware Detection licy Exceptions | Source Code Repository Scanning Exceptions Activity Alerts |                |         |     |        |    |
|----------------------------------------------------------------------------------------------------|--------------------|------------------------------------------------------------------------|------------------------------------------------------------|----------------|---------|-----|--------|----|
| ۲                                                                                                    | O A00 N            | Astware Detection Rule                                                 |                                                            |                |         |     | Search | ٩  |
| Analytics                                                                                                    | No.                | SaaS Application Tenant                                                | Application                                                | Action         | Status  |     |        | E. |
| Policy I                                                                                                    | 1                  | Zscaler-BD-SA                                                          | Ottab                                                      | Report Malware | Crubled | 1 × |        | 1  |
| Activities                                                                                                    |                    |                                                                        |                                                            |                |         |     |        |    |

Figure 51. The complete GitLab Malware Policy configuration

#### Configure a Scan Schedule Configuration for GitLab

The final configuration step is to create a Scan Configuration. Specify the tenant the Scan Configuration applies to, any policies that are to be included in the scan, and what data to scan relative to a date. The options for Data to Scan are All Data, Date Created or Modified After, or New Data Only. For this deployment guide, select All Data.

However, if this is a Proof of Value (POV) or a Trial, the only option available is New Data Only.

To add a Scan Schedule:

- 1. Go to Policy > SaaS Security API Control > Scan Configuration > Add Scan Schedule.
- 2. Select the GitLab SaaS tenant for the SaaS Application Tenant.
- 3. Select the data loss policy and the malware policy created in prior procedures.
- 4. Select All Data, or for a POV or Trial, select New Data Only.
- 5. Click **Save**, and then **Activate** the configuration.

| ZIA<br>ZIA<br>Dashboard  | Web SECURITY Malware Protection Advanced Threat Protection Sandhor         | ACCESS CONTROL<br>URL & Cloud App Control<br>File Type Control<br>Bandwidth Control |          | Des                                                     | scription                                                                | Status                           |                 |                   | Search | م<br>: |
|--------------------------|----------------------------------------------------------------------------|-------------------------------------------------------------------------------------|----------|---------------------------------------------------------|--------------------------------------------------------------------------|----------------------------------|-----------------|-------------------|--------|--------|
| Analytics                | Sanuoux<br>Secure Browsing<br>DATA LOSS PREVENTION<br>Data Loss Prevention | SSL Inspection NEW                                                                  | ed<br>22 | Add Scan Sch<br>SCHEDULE C<br>SaaS Applic<br>Zscaler-Bl | hedule<br>RITERIA<br>Cation Tenant<br>D-SA V                             | Running<br>Policy<br>Data L      | oss Prevention; | Malware Detection | ,<br>  |        |
| Policy<br>Administration | SaaS Security API<br>SaaS Security API Control                             |                                                                                     |          | Date To Sci<br>All Data<br>GitLab Rep<br>2/3 items to   | an Visitories to be scanned                                              | Name                             |                 | ✔ Search          | ٩      |        |
| Activation               | Scan Configuration SaaS Security Posture Control                           |                                                                                     |          | No.<br>1<br>2                                           | Name  Zscaler-BD-SA/zpc-terraform-lac-sc Zscaler-BD-SA/malware-violation | Exposure<br>• Public<br>• Public | Tags            | Files<br>0<br>0   | 1      |        |
| Search<br>Alerts         | Mobile  ZSCALER CLIENT CONNECTOR CONF  Zscaler Client Connector Portal     | SECURITY<br>Mobile Maiware Protection                                               |          | 3<br>DESCRIPTION                                        | Zscaler-BD-SA/dtp-violation                                              | Public     ( 1 / 1 >             |                 | 0                 |        |        |
| ▲<br>≟                   | ACCESS CONTROL<br>Mobile App Store Control                                 |                                                                                     |          | GitLab DLP S                                            | can Schedule                                                             |                                  |                 |                   |        |        |
| +1                       | ≣ Firewall Filtering                                                       |                                                                                     |          | Save                                                    | Cancel                                                                   |                                  |                 |                   |        | K Help |

Figure 52. Create and enable a scan for the GitLab SaaS tenant

#### Start the Scan Schedule for GitLab

After the schedule has been configured and saved, start the scan for the DLP policy and malware policy to be applied.

- 1. Select the **Start** icon on the scan configuration to start SaaS Security API on the GitLab tenant.
- 2. Review the **Status** column and ensure it is **Running** with a start date and a latest scan date.

|                     | Scan     | Configuration           |                                                                                 |                          |                                                   |        |   |
|---------------------|----------|-------------------------|---------------------------------------------------------------------------------|--------------------------|---------------------------------------------------|--------|---|
| ZIA                 | 🕈 Add So | can Schedule            |                                                                                 |                          |                                                   | Search | ۹ |
| Cashboard           | No.      | SaaS Application Tenant | Schedule Criteria                                                               | Description              | Status                                            |        | ÷ |
| Analytics<br>Policy | 1        | Zscaler-BD-SA           | POLICY<br>Data Loss Prevention<br>Malware Detection<br>DATE TO SCAN<br>All Data | GitLab DLP Scan Schedule | Running<br>Scan Started on July 25, 2023 12:22 PM | • /    |   |
| Administration      |          |                         |                                                                                 |                          |                                                   |        |   |

Figure 53. Starting the GitLab Scan Schedule

#### GitLab Reporting and Visibility

Zscaler analytics provide detailed reporting of all user activity down to each session created by the user when visiting a destination. Zscaler extends that visibility to include reporting of activity, malware incidents, and DLP violations of data at-rest associated with the user. Zscaler has reports and SaaS security insights, which provide visibility from a high-level overview to management of the individual logs and violations.

To learn more, see SaaS Security Insights.

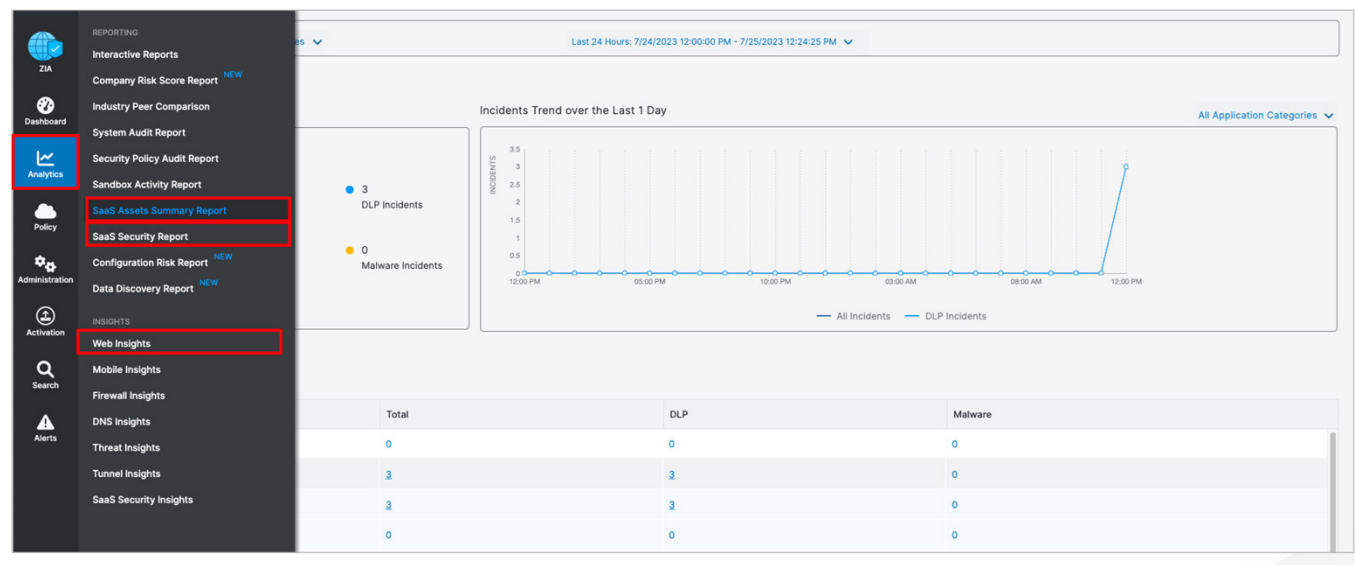

Figure 54. SaaS security visibility

#### SaaS Assets Summary Report

A SaaS Assets Summary Report provides all activity and violations in a quick glance. The report identifies all SaaS tenant information from a single screen. Although your GitLab activity over the creation of this deployment guide is shown, any tenant configured is displayed on this summary screen. The data is hyperlinked, and you can easily pivot from a summary to individual logs and activities provided by SaaS security insights.

- 1. Select the **Total** incidents number next to the GitLab icon to pivot to SaaS security insights.
- 2. On the Security Logs window, review the log data for each violation containing over 30 metadata points of information.

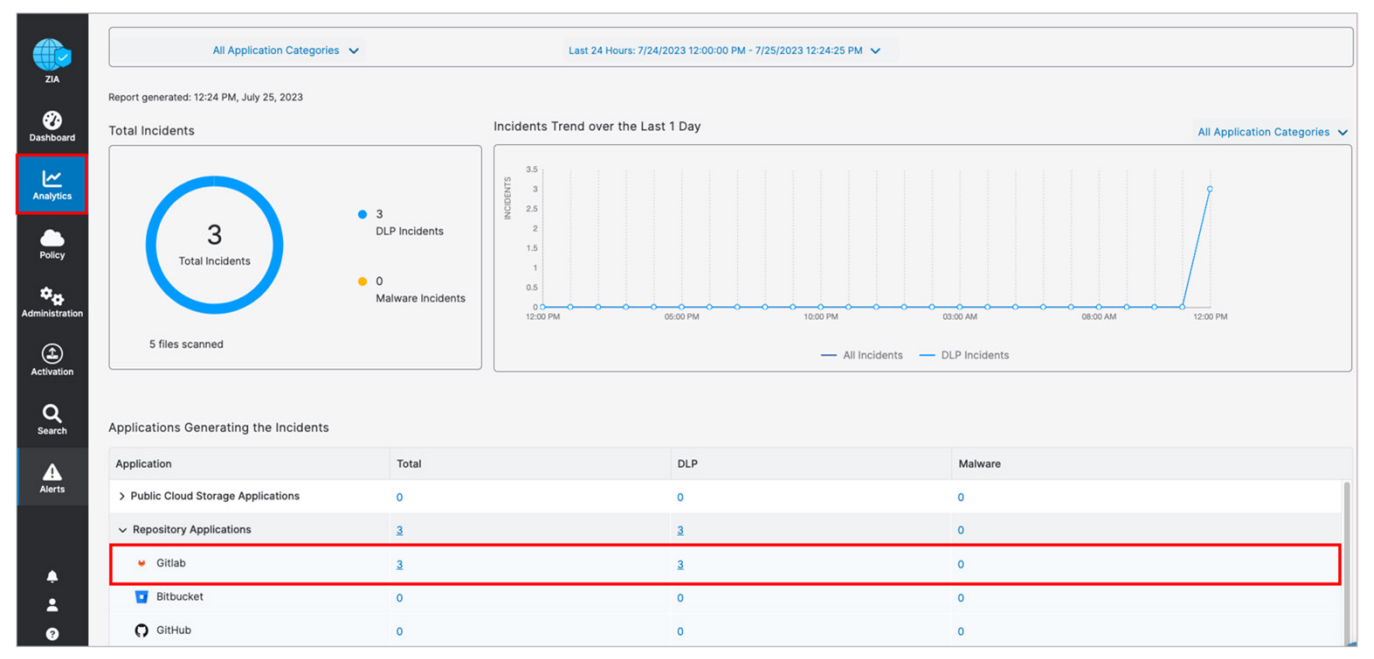

Figure 55. GitLab SaaS Assets Summary reports

#### SaaS Security Insights

The SaaS Security Insights Log window allows you to select information fields for closer viewing when analyzing files scanned through charts. These logs provide the detail of the policy that found the violation, the threat name, the owner, and over 30 data points for identification and threat hunting.

The following are the SaaS Security data types.

- Application
- Application Category
- Department
- DLP Dictionary
- DLP Engine
- Incident Type
- Owner Name
- Severity
- Tenant
- Threat Category
- Threat Super Category
- User

| · 🕐 <sup>2</sup> | Insights Logs |                    |                             |             | Jul 25, 2023 12:2: | 3:00 PM - Jul 25, 2023 12:2<br>5 Log Records Found | 23:01 PM     |           |                       |                          |
|------------------|---------------|--------------------|-----------------------------|-------------|--------------------|----------------------------------------------------|--------------|-----------|-----------------------|--------------------------|
| ZIA              | Application   | Department Q 🗇     | Logged Time                 | Policy Type | Rule Name          | Tenant                                             | Action       | File Size | File MD5              | Severity                 |
| Dashboard        | Gitlab        | Default Department | Tuesday, July 25, 2023 12:2 | None        | None               | Zscaler-BD-SA                                      | no action    | 2.55 KB   |                       | None                     |
| <u>ا</u>         | Gitlab        | Default Department | Tuesday, July 25, 2023 12:2 | None        | None               | Zscaler-BD-SA                                      | no action    | 2.55 KB   | 1                     | None                     |
| Analytics        | Gitlab        | Default Department | Tuesday, July 25, 2023 12:2 | DLP         | GitLab_DLP_Rule01  | Zscaler-BD-SA                                      | Report Incid | 0.99 MB   | c879fd924d29906e5aed  | <ul> <li>High</li> </ul> |
| Policy           | Gitlab        | Default Department | Tuesday, July 25, 2023 12:2 | DLP         | GitLab_DLP_Rule01  | Zscaler-BD-SA                                      | Report Incid | 53.61 KB  | 43302ca9e68d3f3360e6  | • High                   |
| * <sub>0</sub>   | Gitlab        | Default Department | Tuesday, July 25, 2023 12:2 | DLP         | GitLab_DLP_Rule01  | Zscaler-BD-SA                                      | Report Incid | 33.5 KB   | c5bf4fdef41bba0aed4ea | High                     |
| Administration   |               |                    |                             |             |                    |                                                    |              |           |                       |                          |

Figure 56. GitLab SaaS security insight

# **Cloud App Control**

The following sections describe how to configure Cloud App Control for use with ServiceNow.

#### **Cloud App Control Policy**

Create the policy to allow specific users in a security group to access GitLab:

- 1. Sign into your organization's ZIA Admin Portal with administrator credentials.
- 2. Select Policy.
- 3. Select URL & Cloud App Control.
- 4. Select the Cloud App Control Policy tab.
- 5. Select Add.
- 6. Select System & Development.

| -              |                            |                                       |                                                                                        |                                                |                            |        |
|----------------|----------------------------|---------------------------------------|----------------------------------------------------------------------------------------|------------------------------------------------|----------------------------|--------|
|                | URL & Cloud Ap             | p Control                             |                                                                                        |                                                |                            |        |
| ZIA            | Configure URL & Cloud Ap   | op Control Policy                     |                                                                                        |                                                |                            |        |
| 0              | Rules are evaluated in the | order specified. Rule evaluation stop | s at the first match. Cloud app control policies take priority over URL policy. Defaul | t policy which is not visible is to allow all. |                            |        |
| Dashboard      | URL Filtering Policy       | Cloud App Control Policy              | Advanced Policy Settings                                                               |                                                |                            |        |
| Analytics      | Add                        | ^                                     |                                                                                        | Recommended Policy View by:      Rul           | le Order Rule Label Search | c      |
|                | IT Services<br>Legal       |                                       | Criteria                                                                               | Action                                         | Label and Description      |        |
| Policy         | Productivity & CRM Tools   |                                       |                                                                                        |                                                |                            |        |
| <b>ż.</b> .    | Sales & Marketing          | Click Pule                            | APPLICATIONS                                                                           | Allow Application Access                       | DESCRIPTION                |        |
| Administration | Social Networking          |                                       | Yammer; SharePoint Online; Microsoft Teams; Microsoft Sway                             | Alon Application Access                        | Office 365 One Click Rule  |        |
| -              | Streaming Media            |                                       |                                                                                        |                                                |                            |        |
| ٤              | System & Development       |                                       |                                                                                        |                                                |                            |        |
| Activation     | Webmail                    | Click Rule                            | APPLICATIONS                                                                           | Allow Application Access                       | DESCRIPTION                | 1      |
| 0              |                            |                                       | Common Office 365 Applications; Microsoft Dynamics 365; Microsoft Delv                 |                                                | Office 365 One Click Rule  |        |
| Search         | FILE SHARING               |                                       |                                                                                        |                                                |                            |        |
|                | 1                          | Office 365 One Click Rule             | APPLICATIONS                                                                           | Allow Viewing, Uploading                       | DESCRIPTION                | 1      |
| Alerts         |                            |                                       | OneDrive                                                                               |                                                | Office 365 One Click Rule  |        |
| 10010          | HOSTING PROVIDERS          |                                       |                                                                                        |                                                |                            |        |
|                | 1                          | Office 365 One Click Rule             | APPLICATIONS                                                                           | Allow Hosting Providers                        | DESCRIPTION                | 1      |
|                |                            |                                       | Microsoft Azure                                                                        |                                                | Office 365 One Click Rule  |        |
| •              | INSTANT MESSAGING          |                                       |                                                                                        |                                                |                            |        |
|                | 1                          | Instant Messaging Rule-1              | APPLICATIONS                                                                           | Disabled                                       |                            | 10     |
| 0              |                            |                                       | Yahoo Web Messenger; MSN Web Messenger; AIM Express; Google Hango                      |                                                |                            |        |
| +              |                            |                                       |                                                                                        |                                                |                            | . Co + |

Figure 57. URL & Cloud App Control

#### **Cloud App Control Policy Wizard**

To create an Cloud App Control policy:

- 1. Set the Rule Order to 1.
- 2. Enter an intuitive **Rule Name**.
- 3. Select GitLab for the Cloud Application.
- 4. Select the security **Group** that contains the GitLab users.

- 5. In Action, choose between the viewing and uploading actions.
  - a. Viewing:
    - Allow. Allows users to view the content on the GitLab cloud applications.
    - Caution. Warn users with a notification before they can proceed.
    - **Block**. Block users.
    - Isolate. Allow users to view the content of a GitLab repository remote browser Isolation.
  - b. Uploading. Allow or block users from uploading content to a GitLab repository.
- 6. Click **Save** and then **Activate** changes.

| Add System & Development Rule |        |                                | × |
|-------------------------------|--------|--------------------------------|---|
| CLOUD APP CONTROL RULE        |        |                                |   |
| Rule Order                    |        | Rule Name                      |   |
| 1                             | ~      | GitLab Acess                   |   |
| Rule Status                   |        | Rule Label                     |   |
| Enabled                       | $\sim$ | •                              |   |
| CRITERIA                      |        |                                |   |
| Cloud Applications            |        | Cloud Application Risk Profile |   |
| Gitlab                        | $\sim$ | None                           |   |
| Users                         |        | Groups                         |   |
| Any                           | ~      | DevOps; Engineering 🗸 🗸        |   |
| Departments                   |        | Locations                      |   |
| Any                           | ~      | Any 🗸                          |   |
| Location Groups               |        | Time                           |   |
| Any                           | ~      | Always 🗸                       |   |
| Devices                       |        | Device Groups                  |   |
|                               | ~      | v                              |   |
| Device Trust Level            |        | User Agent                     |   |
|                               | ~      | Any 🗸                          |   |
| RULE EXPIRATION               |        |                                |   |
| Enable Rule Expiration        |        |                                |   |
|                               |        |                                |   |
| ACTION                        |        |                                |   |
| Viewing                       |        |                                |   |
| Allow Caution Block           | lso    | plate                          |   |
| Uploading                     |        | Daily Bandwidth Quota (MB)     |   |
| Allow Block                   |        | Enter Text                     |   |
| Daily Time Quota (min)        |        | Cascade to URL Filtering       |   |
| Enter Text                    |        |                                |   |
| DESCRIPTION                   |        |                                |   |
|                               |        |                                |   |
|                               |        |                                |   |
|                               |        |                                |   |
|                               |        |                                |   |
|                               |        |                                |   |
| Save Cancel                   |        |                                |   |

Figure 58. Create a Cloud App Control allow policy

Users who try to access the GitLab application through Zscaler and do not have permission get the following Website blocked window. Zscaler administrators receive alerts and logs about the event.

|                | URL & Clou                           | ud App Contro                                           |                                              |                           |                                                                                             |      |     |   |
|----------------|--------------------------------------|---------------------------------------------------------|----------------------------------------------|---------------------------|---------------------------------------------------------------------------------------------|------|-----|---|
|                | Configure URL &<br>Rules are evaluat | Cloud App Control Policy<br>and in the order specified. | r<br>Rule evaluation stops at the first mate | ch. Cloud app control pol | icles take priority over URL policy. Default policy which is not visible is to allow all.   |      |     |   |
|                | URL Filtering                        | Policy Cloud App                                        | Control Policy Advanced P                    | Policy Settings           |                                                                                             |      |     |   |
| Analytics      | Add                                  | ~                                                       |                                              |                           | Recommended Policy View by:      Rule Order   Rule Label Sea                                | arch | ۹   | L |
| Policy         | Rule Order                           | Admin Rank                                              | Rule Name                                    | Criteria                  |                                                                                             | n    |     |   |
|                | SYSTEM & DEVELOP                     | MENT                                                    |                                              |                           | Sorry, you don't have permission to visit this website.                                     |      |     |   |
| Administration | 1                                    | 7                                                       | GitLab_Block_Access                          | APPLICATIONS<br>Gitlab    | Website blocked                                                                             |      | 1 0 |   |
| ٤              |                                      |                                                         |                                              | GROUPS                    | Not allowed the use of this system and development site                                     |      |     |   |
| Activation     |                                      |                                                         |                                              | A000; A001                |                                                                                             |      |     |   |
| Q              | 2                                    | /                                                       | GitLab_Allow_View_Block_Upload               | Gitlab                    | See our internet use policy.                                                                |      | . 0 |   |
| search         |                                      |                                                         |                                              | USERS                     | Need help? Contact our support team at +91-900000000, support@24326813.zscalerthree.net D14 |      |     |   |
| A              |                                      |                                                         |                                              | wguilherme@security       | Czscaler Your organization has selected Zscaler to protect you from internet threats.       |      |     |   |

Figure 59. Create a Cloud App Control deny policy

#### **Cloud App Control Logs**

Zscaler analytics provide visibility to see any activity for GitLab access, or to get usage reports. To view the GitLab logs for a certain time frame:

- 1. Sign into your organization's ZIA Admin Portal with administrator credentials.
- 2. Select Analytics.
- 3. Select Web Insights.
- 4. Select the **Logs** tab.
- 5. Select the desired time frame, or custom time frame.
- 6. Select Add Filter.
- 7. Select Cloud Application.
- 8. Select GitLab.
- 9. Click Apply Filters.

|                | Insights Logs               | C Start Over    | Insig | nts Logs                          |   | Jul 25, 2023 01<br>( | 1:27:43 PM - Jul 25, 2023 01:27:44<br>4 Log Records Found | PM           |       |                          |          |
|----------------|-----------------------------|-----------------|-------|-----------------------------------|---|----------------------|-----------------------------------------------------------|--------------|-------|--------------------------|----------|
| ZIA            | Timeframe                   |                 | No    | Event Time                        | Ø | User Q 💿             | Policy Action                                             | Location     | Q (0) | URL                      | Q (0)    |
| Dashboard      | Current Day: 7/25/2023      | ✓               | 1     | Tuesday, July 25, 2023 1:27:43 PM |   | wguilherme@secur     | Not allowed the use of th                                 | Road Warrior |       | gitlab.com:443           |          |
| <b>I</b> ~     | Select Filters              | × Clear Filters | 2     | Tuesday, July 25, 2023 1:27:43 PM |   | wguilherme@secur     | Not allowed the use of th                                 | Road Warrior |       | gitlab.com/zscaler-bd-sa | a/malwar |
| Analytics      | Cloud Application           | ٥               | 3     | Tuesday, July 25, 2023 1:27:44 PM |   | wguilherme@secur     | Not allowed the use of th                                 | Road Warrior |       | gitlab.com:443           |          |
|                | Include                     | Exclude         |       | Tuesday, J. J. 05, 0000 407 44 DM |   |                      |                                                           | Development  |       |                          |          |
| Policy         | Gitlab                      | ~               | 4     | Tuesday, July 25, 2023 1:27:44 PM |   | wguinerme@secur      | Not allowed the use of th                                 | Road warrior |       | gitiab.com/tavicon.ico   |          |
| Administration | Add Filter 🗸                |                 |       |                                   |   |                      |                                                           |              |       |                          |          |
| Activation     | Download (.csv)             | Display         |       |                                   |   |                      |                                                           |              |       |                          |          |
|                | Number of Records Displayed |                 |       |                                   |   |                      |                                                           |              |       |                          |          |
| Q<br>Search    | O 1k 5k                     | 10k 25k         |       |                                   |   |                      |                                                           |              |       |                          |          |
| Alerts         | Apply I                     | Filters         |       |                                   |   |                      |                                                           |              |       |                          |          |

Figure 60. Create a Cloud App Control log

# **Appendix A: Requesting Zscaler Support**

If you need Zscaler Support for provisioning certain services or to help troubleshoot configuration and service issues, it is available 24/7/365. To contact Zscaler Support:

- 1. Go to the <u>ZPC help</u> and select **Support** from the left-side navigation.
- 2. Select **Submit Ticket**.

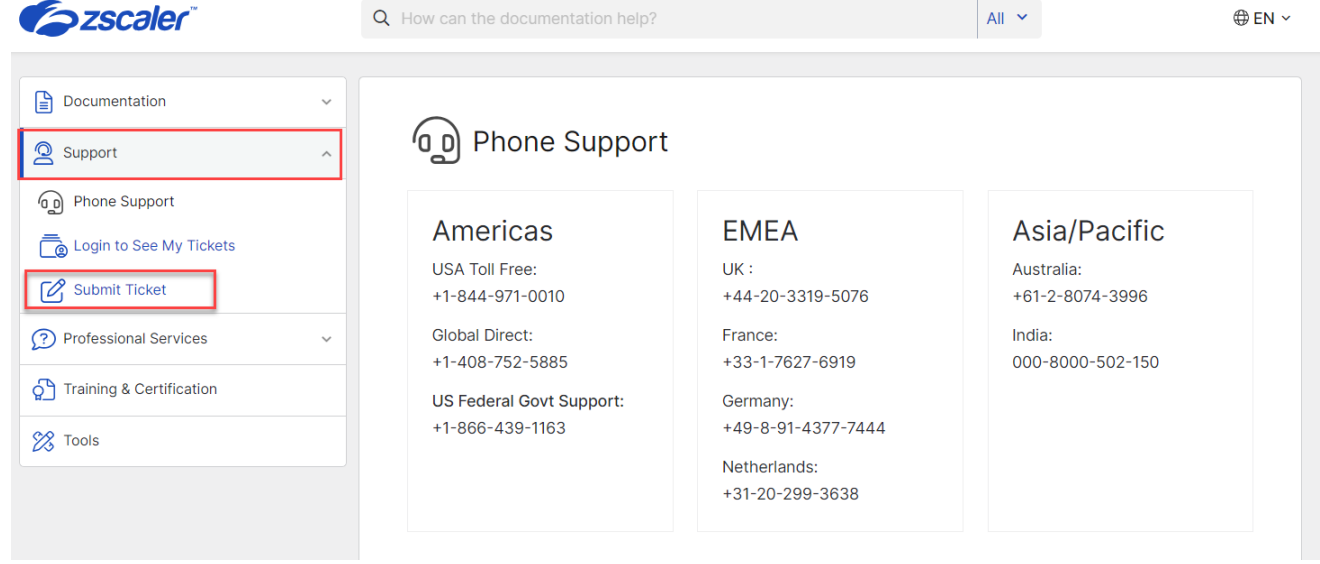

Figure 61. ZPC Help

3. In the Submit Ticket window, select Submit Ticket for Posture Control (ZPC).

| <b>Zscaler</b> <sup>®</sup> | Q How can the documentation help?                       |
|-----------------------------|---------------------------------------------------------|
| $\triangleright$            |                                                         |
| Documentation               | ~                                                       |
| Support                     | Submit Ticket                                           |
| Phone Support               | Submit Ticket for Secure Internet and SaaS Access (ZIA) |
| Login to See My Tickets     | Submit Ticket for Secure Private Access (ZPA)           |
| 🖉 Submit Ticket             | Submit Ticket for ZCSPM                                 |
| Professional Services       | Submit Ticket for Workload Segmentation (ZWS)           |
| Training & Certification    | Submit Ticket for Digital Experience Monitoring (ZDX)   |
| 🔀 Tools                     | Submit Ticket for Posture Control (ZPC)                 |
|                             | Submit Ticket for Shift                                 |
|                             | Submit Ticket for Isolation (CBI)                       |
|                             | Submit Ticket for Zscaler Deception                     |
|                             | Submit Ticket for Zscaler Cloud Connector               |
|                             | Submit Ticket for Zscaler Branch Connector              |
|                             |                                                         |

Figure 62. ZPC Support

4. In the **ZPC - Submit Ticket** window, fill in the required fields.

| -                        | ~                                                   |                                  |
|--------------------------|-----------------------------------------------------|----------------------------------|
| Q Support                | ZPC - Submit Ticket                                 |                                  |
| Phone Support            | Product*                                            | Case Type*                       |
| Login to See My Tickets  | ZPC                                                 | Select                           |
|                          | Subject*                                            |                                  |
|                          | Enter subject                                       |                                  |
| Professional Services    | Priority*                                           | Zscaler Company ID*              |
| Training & Certification | Medium (P3)                                         | Enter organization               |
|                          | Description*                                        |                                  |
| Tools                    | Write here                                          |                                  |
|                          |                                                     | 5000 remaining                   |
|                          | Enter first name                                    | Enter last name                  |
|                          | Email Address*                                      | Preferred Contact Phone Number*  |
|                          | abc@company.com                                     | • (201) 555-0123                 |
|                          | Collaborator (CC) List                              |                                  |
|                          | Seperate multiple email addresses with a semi-colon |                                  |
|                          | Preferred Working Hours*                            | Preferred Mode of Communication* |
|                          | Select                                              | <ul> <li> Select</li> </ul>      |

Figure 63. Submit ZPC ticket

5. Select the reCAPCHA checkbox, and click **Submit**. A Zscaler Support representative contacts you via the submitted contact information within 24 hours.